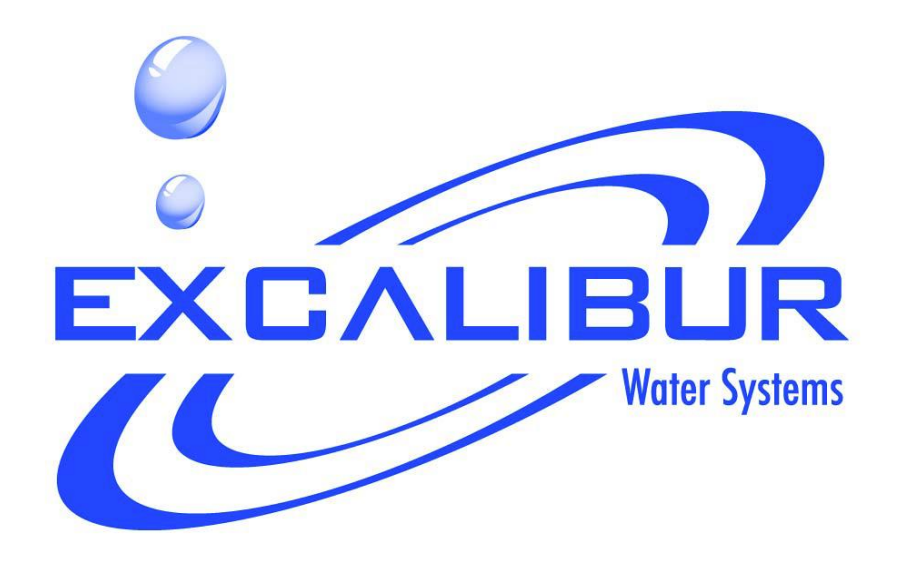

# WATER SOFTENER 1.25" DUPLEX ALTERNATING INSTALLATION AND USER

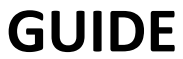

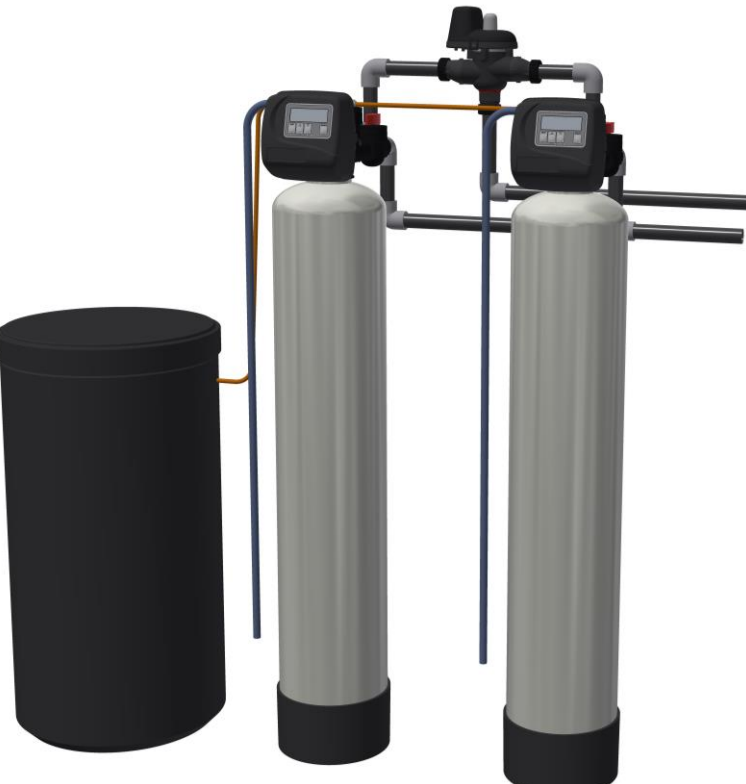

# TABLE OF CONTENTS

| 1) Inst | allation                                       | 3  |
|---------|------------------------------------------------|----|
| 1.1)    | Pre-installation instructions                  | 3  |
| 1.2)    | General Installation and Service Warnings      | 3  |
| 1.3)    | Site Requirements                              | 3  |
| 1.4)    | Installation Drawing                           | 4  |
| 1.5)    | Piping and Instrumentation Drawing             | 5  |
| 1.6)    | System Drawing                                 | 6  |
| 1.7)    | Plumbing                                       | 7  |
| 1.8)    | Brine Line Connection                          | 7  |
| 1.9)    | Overflow Line Connection                       | 8  |
| 1.10)   | Drain Line                                     | 8  |
| 1.11)   | Bypass Valve                                   | 9  |
| 1.12)   | Loading Instructions                           | 11 |
| 1.13)   | Start Up Instructions                          | 12 |
| 2) Pro  | gramming                                       | 13 |
| 2.1)    | Regeneration and Error Screens                 | 13 |
| 2.2)    | Button Operation                               | 13 |
| 2.3)    | User Displays                                  | 14 |
| 2.4)    | Setting Time of Day                            | 15 |
| 2.5)    | Configuration Settings                         | 16 |
| 2.6)    | Installer Display Settings                     | 18 |
| 2.7)    | OEM Softener System Setup                      | 19 |
| 3) Mo   | del Variable Programming and Components        | 23 |
| 3.1)    | Programming                                    | 23 |
| 3.2)    | Flow Controls and Injectors                    | 23 |
| 3.3)    | Specifications                                 | 24 |
| 4) Con  | trol Valve                                     | 25 |
| 4.1)    | Control Valve Function and Cycles of Operation | 25 |
| 4.2)    | Flow Diagrams                                  | 26 |
| 4.3)    | Components of Control Valve                    | 29 |
| 4.4)    | Motorized Alternating Valve (MAV)              | 40 |
| 5) Brin | ne Tank Assembly                               | 41 |

| 6) | Qui  | ck Reference Guide         | 12 |
|----|------|----------------------------|----|
| 7) | Serv | vice Instructions          | 14 |
| 7  | .1)  | Front Cover Removal        | 14 |
| 7  | '.1) | PC Board Removal           | 15 |
| 7  | .2)  | Drive Bracket Removal      | 16 |
| 7  | '.3) | Drive Cap Removal          | 17 |
| 7  | '.4) | Spacer Stack Removal       | 18 |
| 7  | '.5) | Injector Cap Removal       | 19 |
| 8) | Tro  | ubleshooting               | 50 |
| 8  | 3.1) | Possible Error Codes       | 50 |
| 8  | .2)  | Troubleshooting Procedures | 51 |
| 9) | 5 Ye | ear Warranty               | 55 |

# 1) INSTALLATION

### 1.1) Pre-installation instructions

The cycle times, sequence of cycles, salt dose refill time and exchange capacity are preset to default by OEM. The dealer must guide the installer to change the values according to the hardness, day override and time of regeneration.

gng

### WATER TEST Hardness

|                                 | 0-8    |
|---------------------------------|--------|
| on _                            | ppm    |
| н                               | number |
| Nitrates _                      | ppm    |
| langanese _                     | ppm    |
| ulphur _                        | yes/no |
| otal Dissolved Solids           |        |
| ulphur<br>otal Dissolved Solids | yes,   |

Installer must program the valve to recommended hardness, Day override and time of regeneration. Set time of day, read normal operating displays, read power loss and error displays.

### 1.2) General Installation and Service Warnings

- The softener is designed so that it can be installed easily with minor plumbing changes on previous plumbing.
- The piping must be clamped properly and the weight of the plumbing must not be on the softener.
- Do not use any kind of lubricant including silicone. A silicone based lubricant can be only used on O- Rings but not necessary.
- The nuts and caps can be fastened and unfastened by hand or the plastic service wrench. Do not use pipe wrench to tighten the caps and nuts.

### 1.3) Site Requirements

- Water Pressure: 40-110 psi
- Water Temperature: 40-110°F (4.4-43°C)
- Electrical- 115/120 V, 60Hz Uninterrupted Outlet
- Current required is 0.5 Amperes
- The plug-in transformer is for dry locations only
- The tank should be on a firm level surface

# 1.4) Installation Drawing

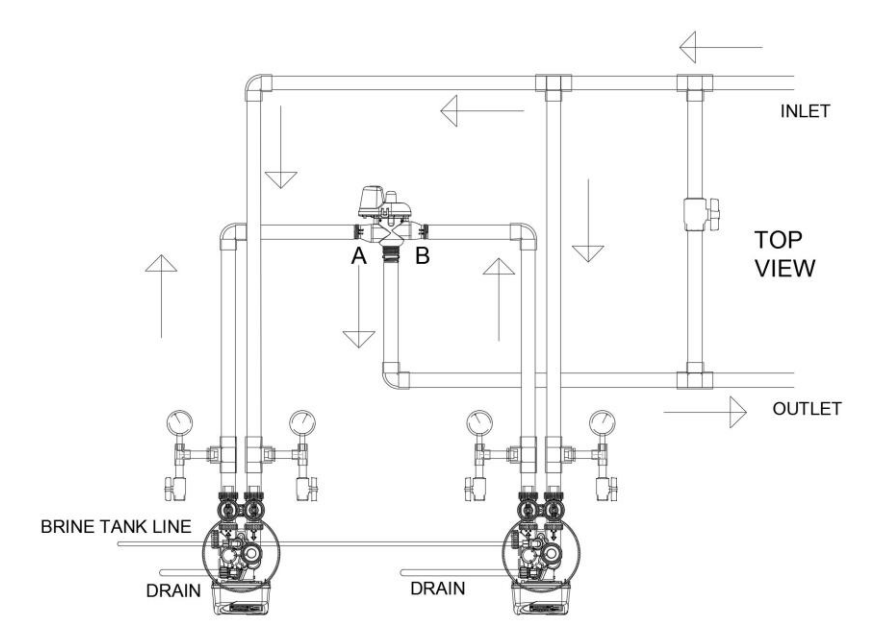

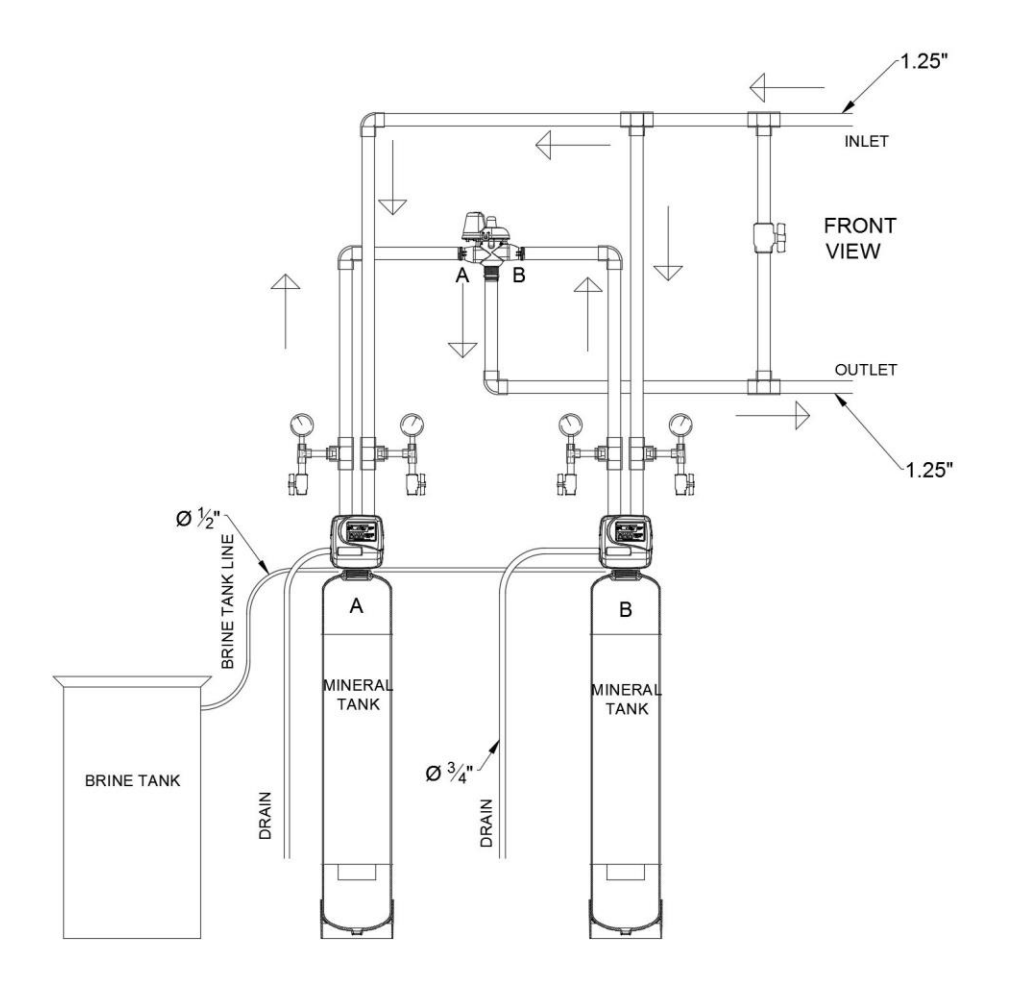

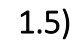

# Piping and Instrumentation Drawing

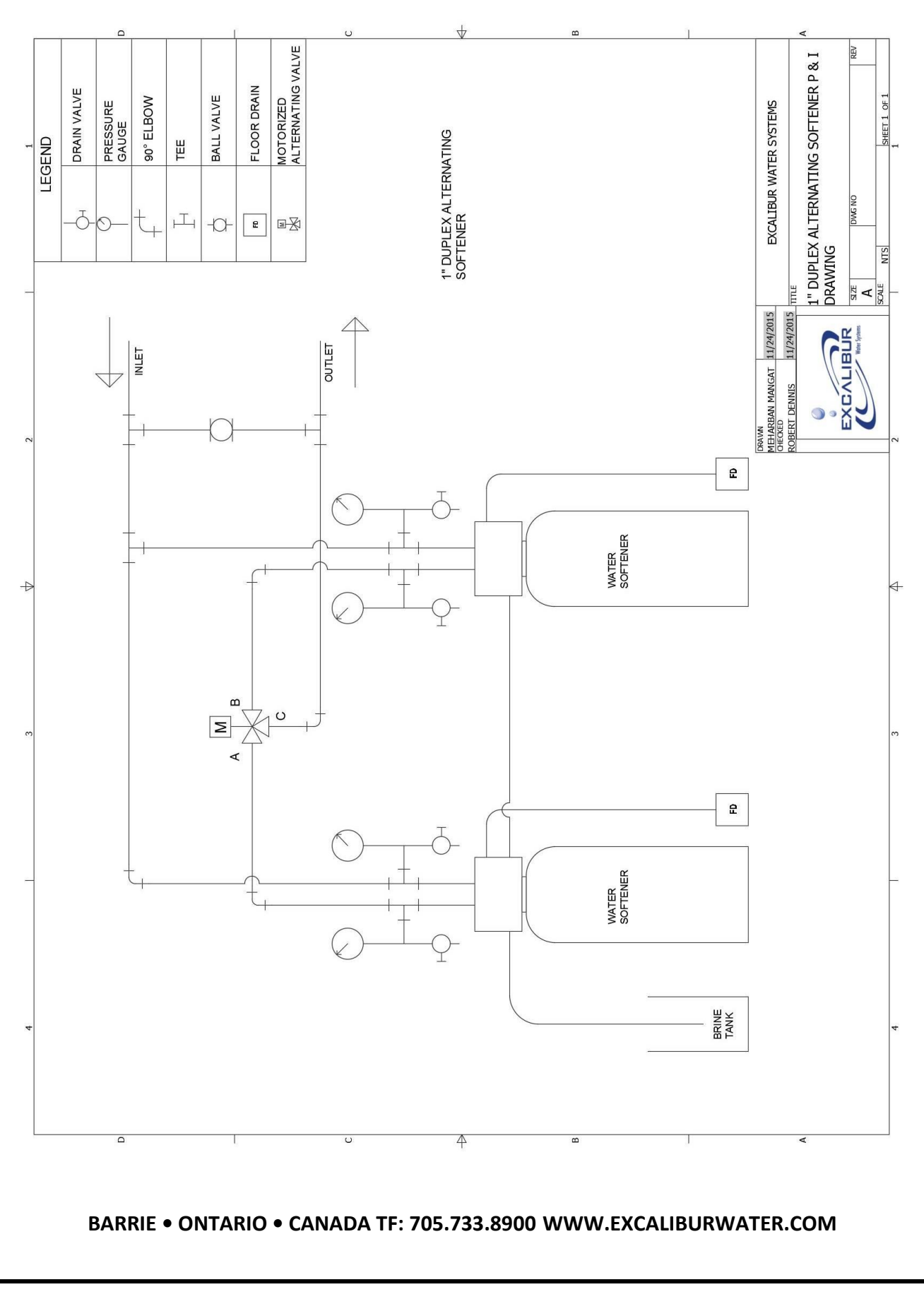

# 1.6) System Drawing

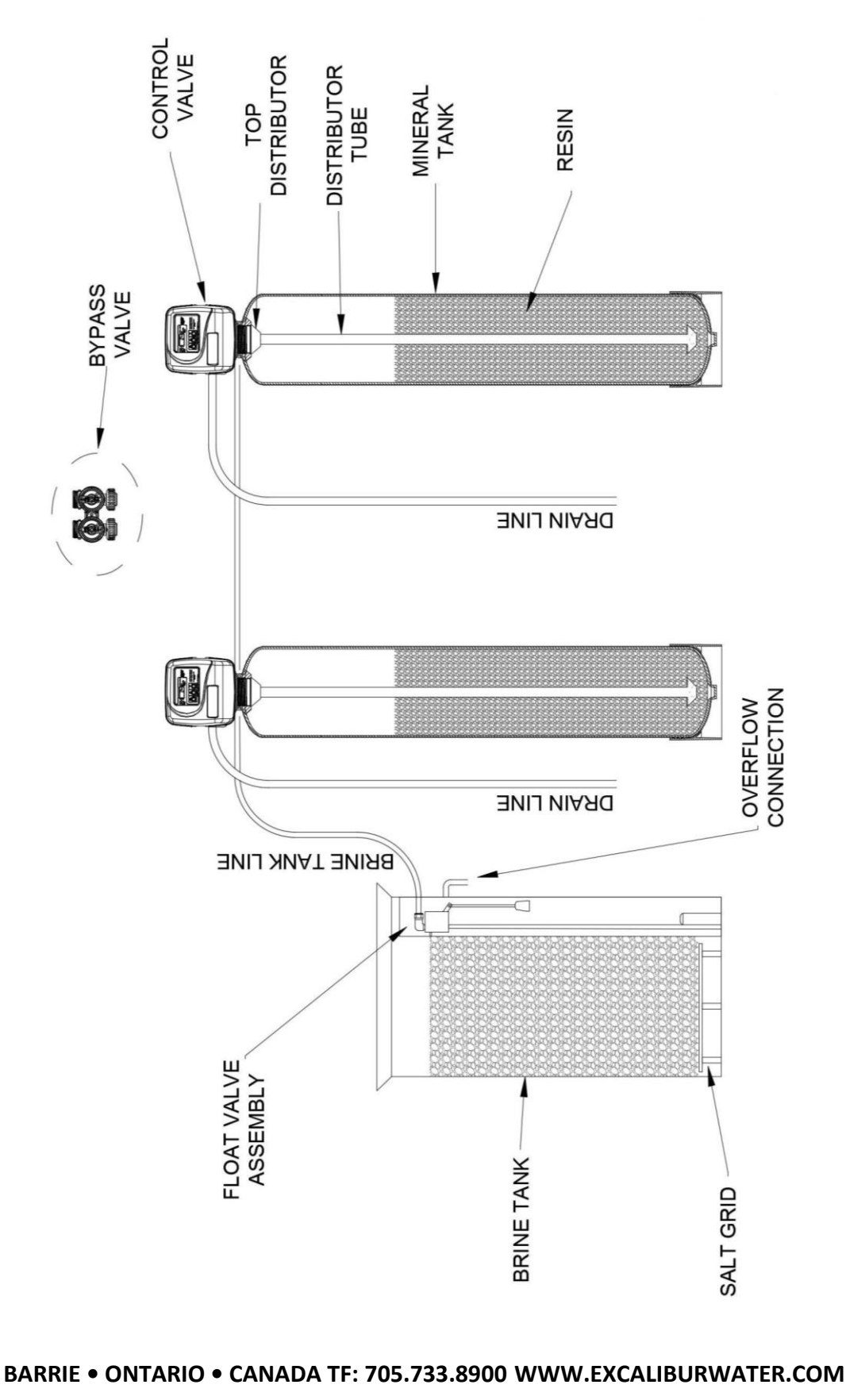

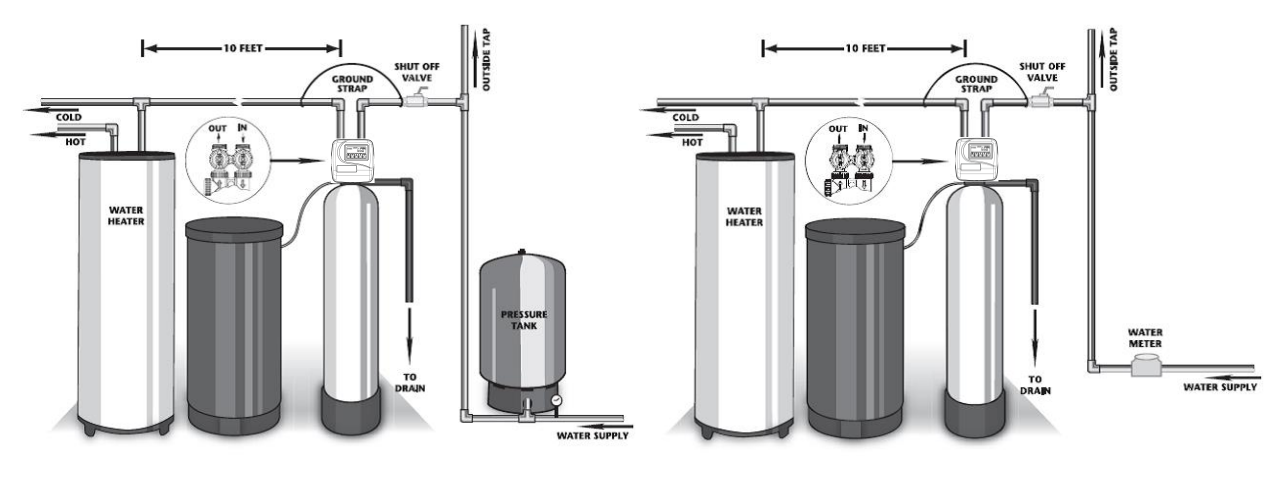

Well Water Installation

**Municipal Installation** 

- 1) The softener must be close to drain as much as possible.
- 2) The salt must be refilled in brine tank with frequency stated by dealer.
- 3) The water heater's inlet and outlet must be at least 10ft away from softener.
- 4) The unit including the drain must be located in a room temperature above 33° F.
- 5) Never let the vacuum occur in tank this may cause implosion and leakage. If vacuum occurrence is expected than vacuum breaker must be installed in line.

### 1.7) Plumbing

- The bypass valve must be installed on the control valve.
- The outside tap water must be bypassed from the softener.
- The shutoff valve must be installed at the inlet of unit's bypass valve.
- The primer, solder or solder flux must not get on the O-rings.
- After soldering the lines must be cooled before installing the O-Rings, nuts and caps.
- If the electrical system is grounded to the plumbing than copper strap must be connected between inlet and outlet as shown in figure above.
- The plumbing must be done by following the local plumbing codes.

## 1.8) Brine Line Connection

Install the 1/2" or 3/8" O.D. Polyethylene tube according to specification sheet from the brine tank to the control value.

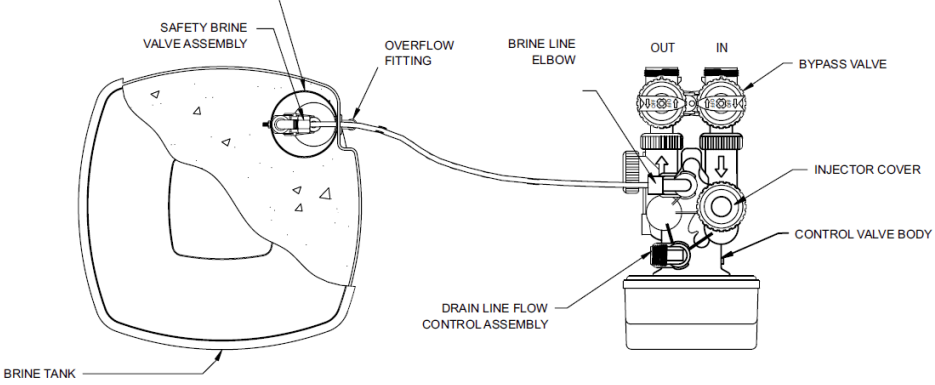

#### 1.9) Overflow Line Connection

The overflow drain line is used where overflow of the brine tank can damage the floor finishing or structure. The brine tank line is equipped with safety float valve which prevents the overflow so, the overflow line is only used in case is overflow float valve fails. The overflow line will transfer fluid from brine tank to the drain hence prevents the spillage.

### 1.10) Drain Line

- The size of the drain must be according to the specifications.
- Leave minimum of 6" gap between flow control fitting and solder joints. The gap less than this can damage the flow control.
- Use <sup>3</sup>/<sub>4</sub>" or 1" tubing for drain line according to the specifications.
- If the drain line is elevated and then emptied into the drain below the level the of control valve the 7" loop should make at the end of drain line.
- The air gap between the drain and the end of the drain line must be twice the diameter of the tube.
- The strap must be tied at the end to secure the line.

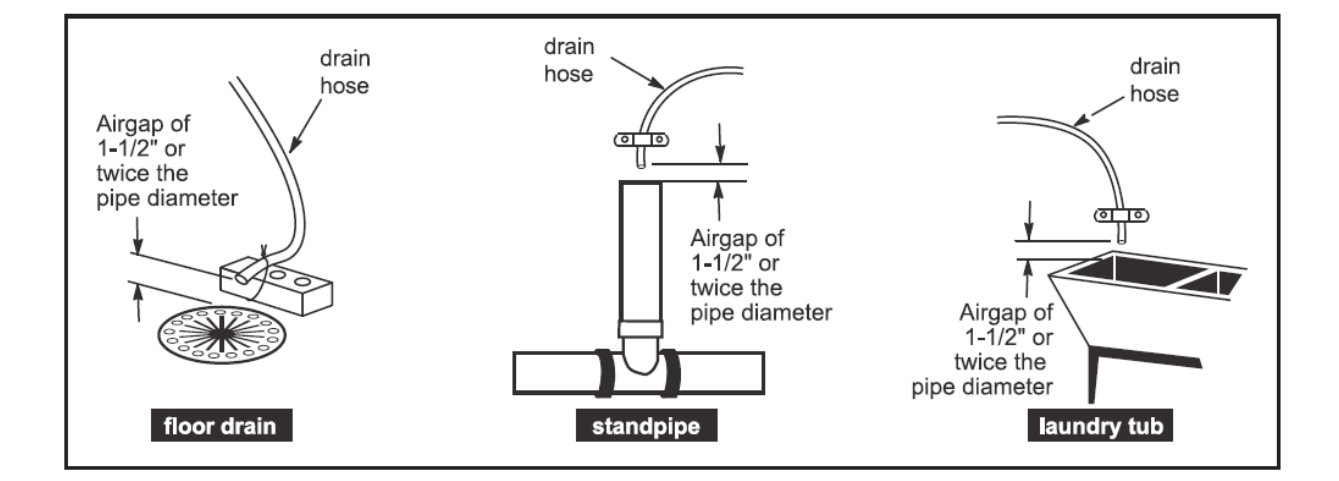

## 1.11) Bypass Valve

# NORMAL OPERATION

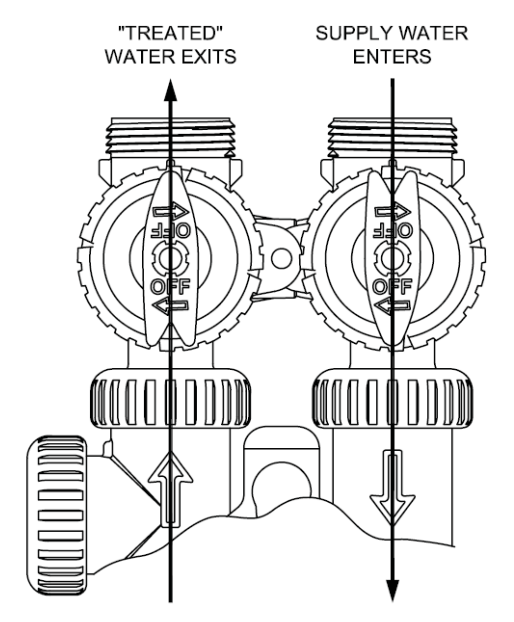

The inlet and outlet handles point in the direction of flow indicated by the engraved arrows on the control valve. Water flows through the control valve for normal operation of a water softener. During the regeneration cycle this position provides regeneration water to the unit, while also providing untreated water to the distribution system

# BYPASS OPERATION

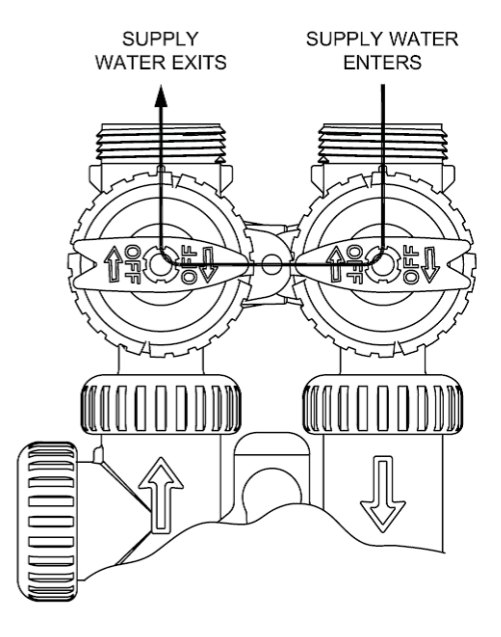

The inlet and outlet handles point to the center of the bypass. The system is isolated from the water pressure in the plumbing system. Untreated water is supplied to the building

# DIAGNOSTIC MODE

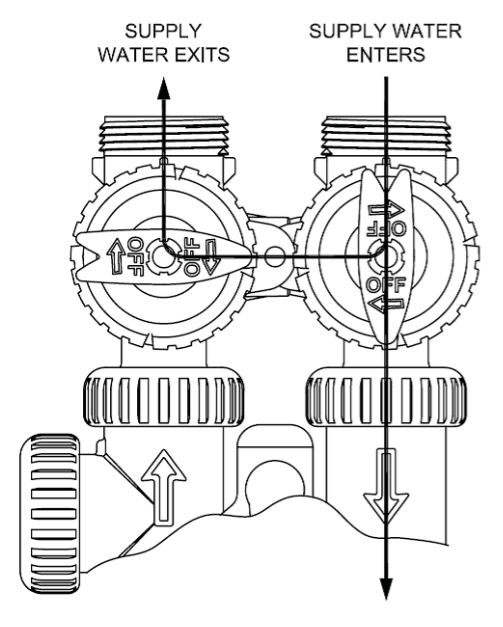

The inlet handle points in the direction of flow and the outlet handle points to the center of bypass valve, system water pressure is allowed to the control valve and the plumbing system while not allowing water to exit from the control valve to the plumbing.

# SHUT OFF MODE

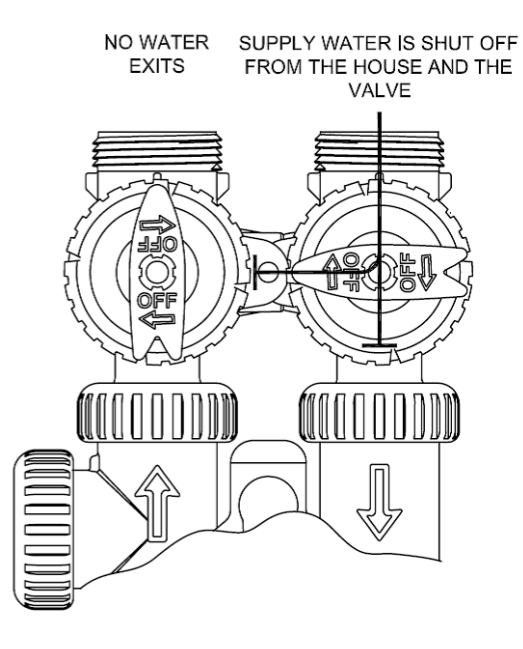

The inlet handle points to the center of the bypass valve and the outlet handle points in the direction of flow, the water is shut off to the plumbing system. If water is available on the outlet side of the softener it is an indication of water bypass around the system (i.e. a plumbing connection somewhere in the building bypasses the system).

#### 1.12) Loading Instructions

**Step 1:** Check the product upon removal and remove from box packaging checking for any shipping damage or shortages that must be reported to Excalibur Water Systems immediately for confirmation.

**Step 2:** Insert distributor(s) inside of media mineral tank(s) so it is positioned properly in the bottom centre groove. If not already sized properly cut the top of the distributor pipe  $\frac{1}{2} - \frac{3}{4}$ " above top of tank opening and clean off and excess PVC materials with grit cloth.

**Step 3:** Plug the top inlet opening of the distributor (Hub & Lateral) or bottom stack with a clean cloth, rag, or tape to prevent any gravel or resin from entering into the distributor tube.

**Step 4:** Load the gravel under bedding onto the mineral tank using a funnel or some sort of loading devise. If multiple layers of gravel with different sizes being utilized always load the largest gravel size in diameter to the smallest last.

**Step 5:** Load the water softening cation exchange resin also by the use of a funnel or some sort of loading device until all resin is inside of mineral tank. If loading a duplex system that has two tanks divide the resin and gravel up equally when loading.

**Step 6:** Remove top opening cover of the distributor carefully not to move or disturb the distributor tube not allowing any debris or materials to get inside of the now loaded softener(s).

**Step 7:** Thread on control valves onto top opening tanks be sure to check and verify that the O-ring on the bottom base of the control valve is present and properly lubricated with silicone. Tighten control valve(s) clockwise until you have reached the end of the thread and have secured a water tight seal. (If control valves that utilize quick connect collars thread the collars the same into the tanks then attach control valves).

**Step 8:** Precede now with the unit(s) in their proper installation locations to run piping and materials for all inlet, outlet, and drain connections properly with isolation valves and test ports for future water tests. Also unions should be included in installation materials for easy future servicing of the control valves when necessary on all inlet, outlet, and drain lines.

### 1.13) Start Up Instructions

- Keep the bypass valve in bypass operation by moving both the handles into the center direction
  of the bypass valve. Now the untreated water is being supplied to house. Open the faucet until
  water comes clear out of it. The initial water can be dirty because of installation debris. Now
  inspect the leaks in plumbing.
- Manually add approximate 5 gallons of water to brine tank so that level reaches air check valve.
   Press and hold the "REGEN" button down for 5 seconds to start manual regeneration. The drive motor will start the backwash cycle and countdown time begins. Turn the inlet bypass valve handles halfway into the direction of service operation. Once the steady water flows out of drain then fully open the bypass valve into the direction of service operation.
- When the water become clear in drain line then press the regen button to advance the regeneration in brine cycle. Fully open the faucet and check if water is being drawn from brine tank. Allow this cycle to run for 3 minutes.
- Press REGEN button to advance the regeneration to rinse cycle. The water will come through the drain. Allow this process until water coming through the drain becomes clear.
- Add salt to the tank and allow at least 4 hours of time to dissolve it in water to become brine solution.

# 2) PROGRAMMING

## 2.1) Regeneration and Error Screens

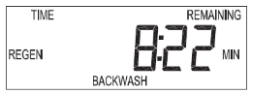

### Regen Screen

Displays the time remaining in the current cycle. Pressing REGEN advances to the next cycle.

### **Error Screen**

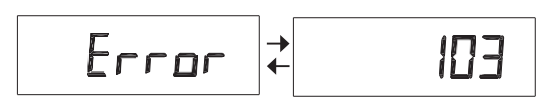

Alternated flashing Error and error code every 3 seconds. Clear by disconnecting the power supply at the PC board and reconnecting, or press NEXT and REGEN simultaneously for 3 seconds.

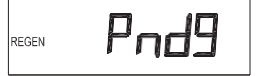

In Alternator Systems when a unit is waiting to initiate the first cycle step of regeneration, "REGEN Pndg" is displayed.

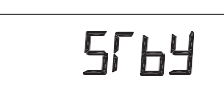

"STbY" is displayed in Alternator Systems when a valve is in Standby state.

Pnd9 REGEN

"REGEN Pndg RINSE FILL" is displayed whenever a zero-capacity tank has transferred to an off-line state and is currently waiting to initiate the second portion of a regeneration cycle. Viewed only when Delayed Rinse and Fill is set to ON.

# 2.2) Button Operation

Scrolls to the next display.

REGEN

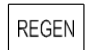

- Pressing once and releasing will schedule a regeneration at the preset delayed regeneration time.
- Pressing again and releasing will cancel the regeneration.
- Pressing and holding for 3 seconds will initiate an immediate regeneration
- Pressing while in regeneration will advance to the next cycle.
- Pressing in the program levels will go backwards to the previous screen

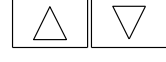

Change Variable being displayed.

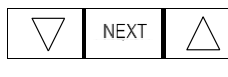

Key sequence to lock and unlock program settings

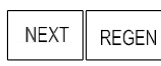

Holding for 3 seconds initiates a control reset. The software version is displayed and the piston returns to the home/service position, resynchronizing the valve.

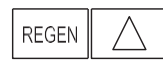

Used with valve type 1.0 twin, holding for at least 3 seconds causes a switch in the tank in Service without cycling the regeneration valve. After tank switch, days remaining and capacity remaining status is retained for each tank until the next regeneration.

### 2.3) User Displays

When the system is operating, one of five displays may be shown. Pressing NEXT will alternate between the displays shown below.

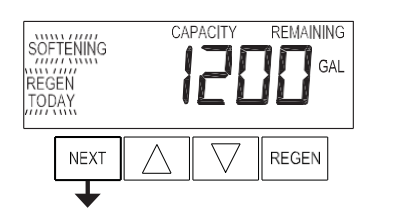

## User 1

Typical user display. Shows volume remaining to regeneration. This screen will not be viewed if the control is set for time-clock operation.

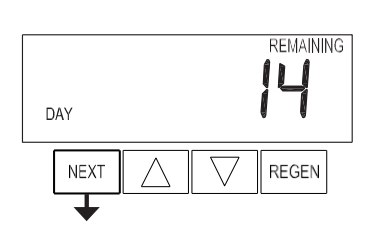

### User 2

Displays number of days to next regeneration.

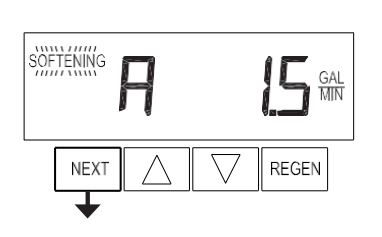

### User 3

Flow Rate.

Displays present flow rate.

Not viewed (along with SOFTENING or FILTERING Icon) if ALT A or ALT b is set in CONFIGURATION 4 and the valve is currently in Standby. When 1.0 is set in CONFIGURATION 1, the display will indicate the tank currently in Service ("A" or "b") in the leftmost digit.

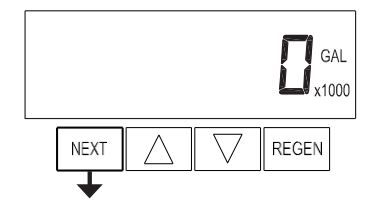

#### User 4

Displays total volume in gallons since last reset. If a meter is not used this display will be shown but 0 will be displayed. PRESS ▼ FOR 3 SECONDS TO RESET TO 0.

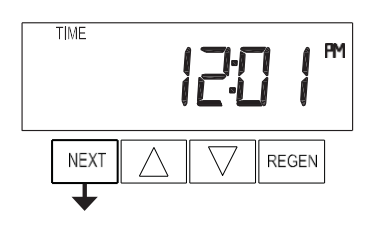

#### User 5

Shows current time.

### 2.4) Setting Time of Day

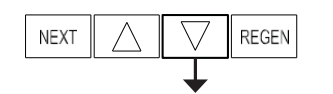

Push NEXT until time of day screen is displayed. Press and hold ▼ until SET TIME is displayed and the hour flashes once. Press ▲ or ▼ until the correct hour is displayed.

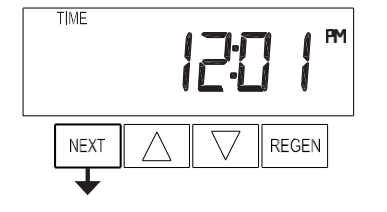

Then press NEXT. The minutes will flash. Press  $\blacktriangle$  or  $\blacktriangledown$  until the correct minute is displayed.

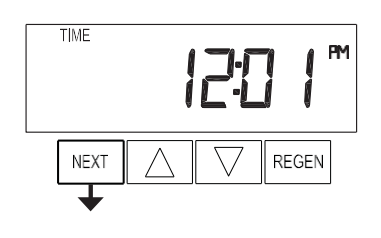

Press NEXT to return to the User Displays. Time of day should only need to be set after power outages lasting more than 8 hours, if the battery has been depleted and a power outage occurs, or when daylight saving time begins or ends. If a power outage lasting more than 8 hours occurs, the time of day will flash on and off which indicates the time of day should be reset. If a power outage lasts less than 8 hours and the time of day flashes on and off, the time of day should be reset and the battery replaced.

### 2.5) Configuration Settings

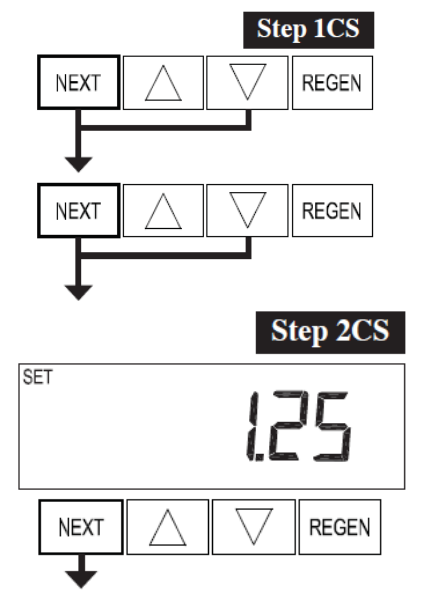

Step 1CS – Press NEXT and ▼ simultaneously for 5 seconds and release. Press NEXT and ▼ simultaneously for 5 seconds and release. If the screen in Step 2CS does not appear, the lock on the valve is activated. To unlock, press ▼, NEXT, ▲ and REGEN in sequence, then press NEXT and ▼ simultaneously for 5 seconds and release. Press NEXT and ▼ simultaneously for 5 seconds and release.

**Step 2CS** – Use  $\blacktriangle$  or  $\triangledown$  to select 1.25 for 1.25" valve.

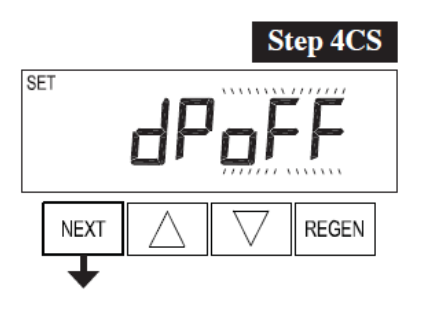

**Step 4CS** – Selecting the use of an outside signal to initiate a regeneration. Selection only matters if a connection is made to the two pin connector labeled DP SWITCH located on the printed circuit board.

Select **oFF** - feature not used. Other options are described below. **on0** – If the dP switch is closed for an accumulative time of 2 minutes a regeneration will be signaled to the unit.

**dEL** – If the dP switch is closed for an accumulative time of 2 minutes a regeneration will occur at the scheduled delayed regeneration time. **HoLd** – If the dP switch is closed a regeneration will be prevented from occurring while there is switch closure.

Press NEXT to go to Step 4CS. Press REGEN to return to previous step.

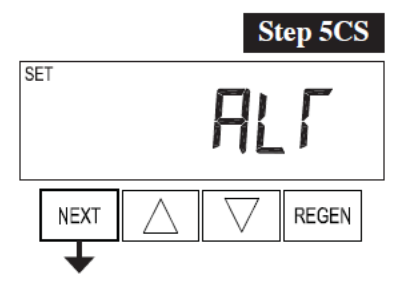

**Step 5CS** – Select the first unit as "UNIT A" and second unit as "UNIT B". Please register units A or B according to the plumbing of MAV and wiring on PC boards. (See section MAV)

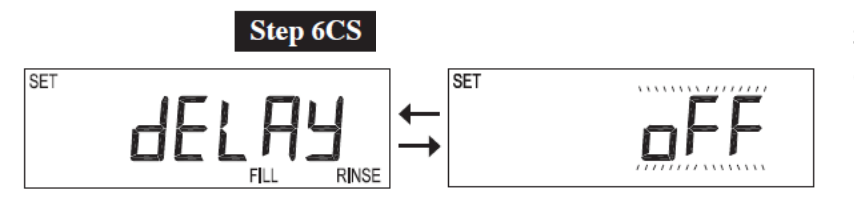

**Step 6CS** – The delay of fill and rinse cycle must be off.

#### **EXIT TO DISPLAY SCREENS**

### 2.6)

Installer Display Settings

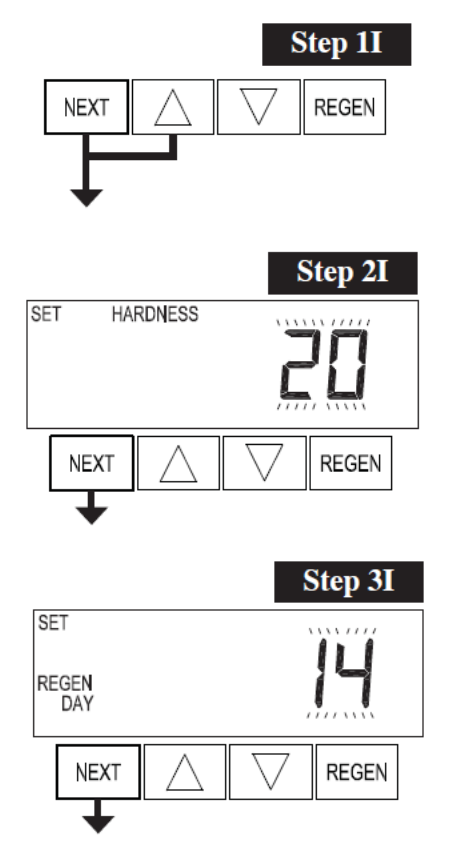

**Exit Installer Display Settings** 

**Step 1I** - To enter Installer Display press NEXT and ▲ simultaneously for about 5 seconds and release.

Step 2I – Hardness: Set the amount of influent hardness using ▲ or
▼. If "oFF" or a number was selected in Step 11S.
Press NEXT to go to step 3I. Press REGEN to exit Installer Display Settings.

**Step 3I** – Day Override: When volume capacity is set to "oFF", sets the number of days between regenerations. When volume capacity is set to AUTO or to a volume, sets the maximum number of days between regenerations. If value set to "oFF", regeneration initiation is triggered solely by volume used.

If value is set in days (allowable range from 1 to 28) regeneration initiation will be called for on that day regardless of actual water usage. Set Day Override using  $\blacktriangle$  or  $\blacktriangledown$ :

- number of days between regeneration (1 to 28); or
- "oFF".

See Setting Options Table for more detail on setup.

Press NEXT to go to step 4I. Press REGEN to return to previous step.

### 2.7) OEM Softener System Setup

REGEN

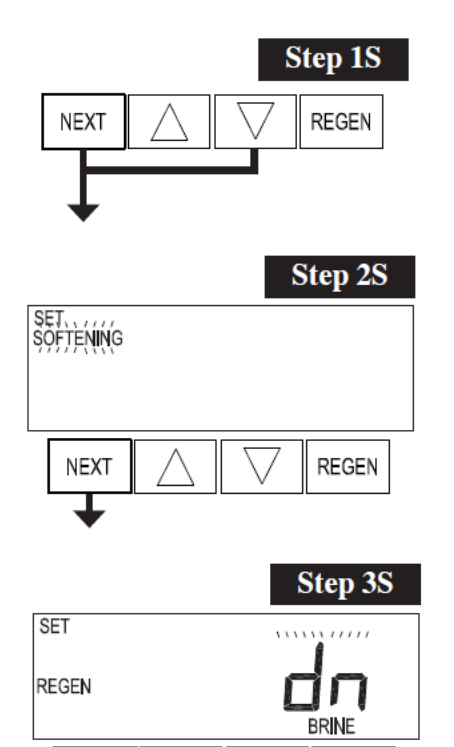

**Step 1S** - Press NEXT and ▼ simultaneously for 5 seconds and release. If screen in Step 2S does not appear, the lock on valve programming has been activated. To unlock press ▼, NEXT, ▲, REGEN in sequence, then press NEXT and ▼ simultaneously for 5 seconds and release.

**Step 2S** – Choose SOFTENING using  $\blacktriangle$  or  $\blacktriangledown$ . Press NEXT to go to Step 3S. Press REGEN to exit OEM Softener System Setup.

**Step 3S** – Choose Downflow Brining Direction using  $\blacktriangle$  or  $\blacktriangledown$ . This screen is not viewed when Step 2S is set to Filtering. Press NEXT to go to Step 4S. Press REGEN to return to previous step.

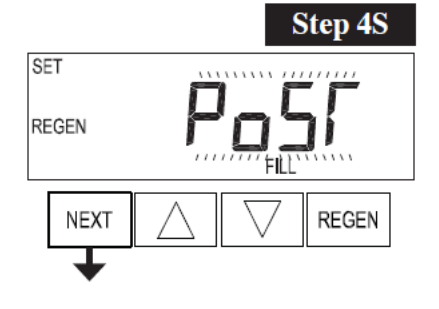

NEXT

**Step 4S** – Set Refill location using ▲ or ▼:

- "PoST" to refill the brine tank after the final rinse; or
- "PrE" to refill the brine tank four hours before the regeneration time set.

This screen is not viewed when Step 2S is set to Filtering.

Press NEXT to go to Step 5S. Press REGEN to return to previous step.

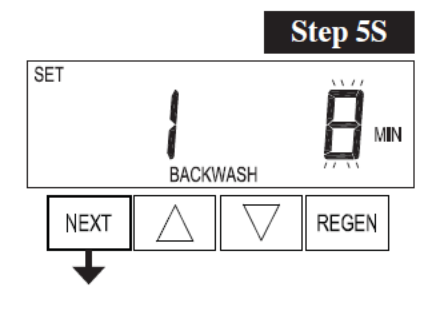

**Step 5S** – Select the time for the first cycle using  $\blacktriangle$  or  $\triangledown$ . Press NEXT to go to Step 6S. Press REGEN to return to previous step.

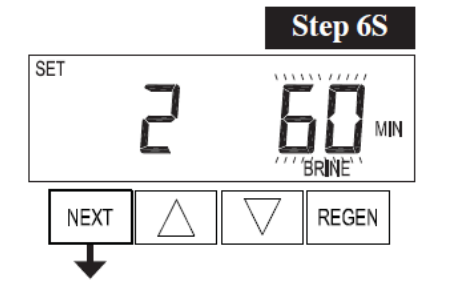

**Step 6S** – Select the time for the second cycle using  $\blacktriangle$  or  $\blacktriangledown$ .

NOTE: The display will flash between cycle number and time, and brine direction (UP or dn).

Press NEXT to go to Step 7S. Press REGEN to return to previous step.

SET

**Step 7S** – Select the time for the third cycle using  $\blacktriangle$  or  $\blacktriangledown$ .

Press NEXT to go to Step 8S. Press REGEN to return to previous step.

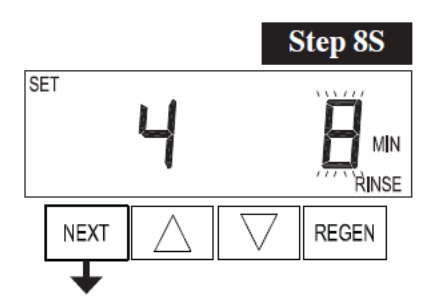

**Step 8S** – Select the time for the fourth cycle using  $\blacktriangle$  or  $\blacktriangledown$ . Press NEXT to go to Step 9S. Press REGEN to return to previous step.

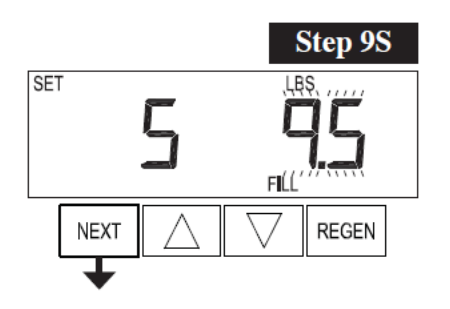

**Step 9S** – Select the pounds for the fifth cycle using  $\blacktriangle$  or  $\blacktriangledown$ . Press NEXT to go to Step 10S. Press REGEN to return to previous step.

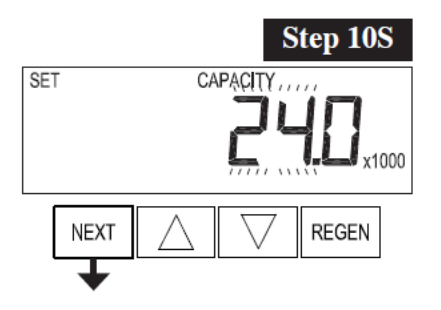

**Step 10S** – Set System Capacity using ▲ or ▼. The System Capacity setting should be based on the volume of resin and LBS of salt fill set in Step 9S. Press NEXT to go to Step 11S. Press REGEN to return to previous step.

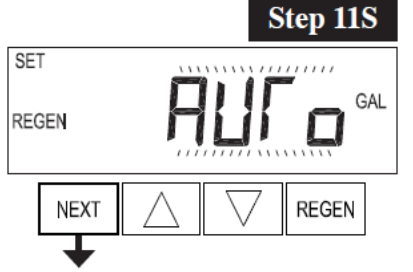

- Step 11S Set Volume Capacity using ▲ or ▼. If value is set to:
  "AUTO" capacity will be automatically calculated and reserve capacity will be automatically estimated;
- "oFF" regeneration will be triggered solely by the day override setting (see Installer Display/Settings Step 4I);
- a number, regeneration will be triggered by the value specified (in Gallons).

If "oFF" or a volume is used, the hardness display will not be allowed to be set in Installer Display Settings Step 2I. See Setting Options Table for more detail. Press NEXT to go to Step 12S. Press REGEN to return to previous step.

SET TIME REGEN On O

**Step 12S** – Set Regeneration Time Options using  $\blacktriangle$  or  $\blacktriangledown$ . If value is set to:

- "NORMAL" means regeneration will occur at the preset time;
- "on 0" means regeneration will occur immediately when the volume capacity reaches 0 (zero); or
- "NORMAL + on 0" means regeneration will occur at one of the following:

 the preset time when the volume capacity falls below the reserve or the specified number of days between regenerations is reached whichever comes first; or

 immediately after 10 minutes of no water usage when the volume capacity reaches 0 (zero).

This step will not appear if Step 11S is set to oFF.

Press NEXT to go to Step 13S. Press REGEN to return to previous step.

**Step 13S** – Set Relay Operation using  $\blacktriangle$  or  $\blacktriangledown$ . The choices are:

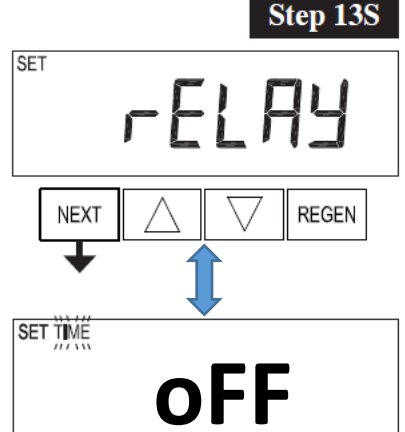

• Time on: Relay activates after a set time at the beginning of a regeneration and then deactivates after a set period of time. The start of regeneration is defined as the first backwash cycle or Dn brine cycle, whichever comes first.

• Gallons softening on: Relay activates after a set number of gallons have been used while in service and then deactivates after the meter stops registering flow and the set time period has expired.

• Gallons Softening Regen on: Relay activates after a set number of gallons have been used while in service, or during regeneration, and then deactivates after the meter stops registering flow and the set time period has expired.

•ERROR: Relay closes whenever the valve enters error mode, and immediately deactivates when error mode is exited. If set to ERROR, Steps 14S and 15S will not be shown.

• Off: If set to Off, Steps 14S and 15S will not be shown.

Press NEXT to go to Step 14S. Press REGEN to return to previous step.

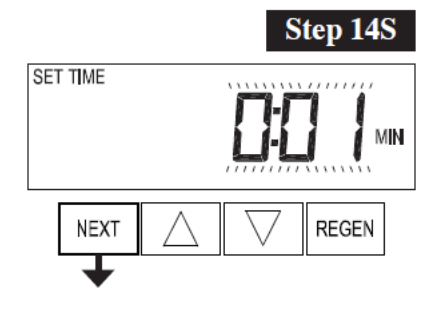

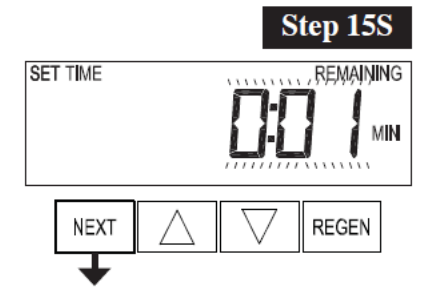

Exit OEM Softener System Setup

**Step 14S** – Set Relay Actuation Time or Gallons using  $\blacktriangle$  or  $\blacktriangledown$ . The choices are:

• Relay Actuation Time: After the start of a regeneration the amount of time that should pass prior to activating the relay. The start of regeneration is defined as the first backwash cycle, Dn brine cycle or UP brine cycle whichever comes first. Ranges from 1 second to 200 minutes.

• Relay Actuation Gallons: Relay activates after a set number of gallons has passed through the meter.

Ranges from 1 to 200 gallons.

Press NEXT to go to Step 15S. Press REGEN to return to previous step.

**Step 15S** – Set Relay Deactivate Time using  $\blacktriangle$  or  $\triangledown$ .

• If Set Time on is selected in Step 13S the relay will deactivate after the time set has expired. Ranges from 1 second to 200 minutes.

• If Set Gallons Softening on or Set Gallons Softening Regen on is selected in Step 13S the relay will deactivate after the time set has expired or after the meter stops registering flow, whichever comes first.

Ranges from 1 second to 20 minutes.

Press NEXT to exit OEM Softener System Setup. Press REGEN to return to previous step.

# 3) MODEL VARIABLE PROGRAMMING AND COMPONENTS

|              | OEM Softener System Setup |               |                  |               |                      |               |           |                        |  |  |
|--------------|---------------------------|---------------|------------------|---------------|----------------------|---------------|-----------|------------------------|--|--|
| Model #      | Mineral<br>Tank           | Brine<br>Tank | 5S               | 6S            | 75                   | 8S            | 9S        | 105                    |  |  |
| Step 🗪       |                           |               | Backwash<br>Mins | Brine<br>Mins | 2nd Backwash<br>Mins | Rinse<br>Mins | Salt LBS  | System Capacity<br>Kgr |  |  |
| EWS SD12530  | 9x48                      | 18x33         | 6                | 60            | 4                    | 4             | 15 (10)   | 30.0 (27.0)            |  |  |
| EWS SD12545  | 10x54                     | 18x33         | 6                | 60            | 4                    | 4             | 22.5 (15) | 45.0 (40.5)            |  |  |
| EWS SD12560  | 12x52                     | 18x33         | 6                | 60            | 4                    | 4             | 30 (20)   | 60.0 (54.0)            |  |  |
| EWS SD12575  | 13x54                     | 18x40         | 6                | 60            | 4                    | 4             | 37.5 (25) | 75.0 (67.5)            |  |  |
| EWS SD12590  | 14x65                     | 24x41         | 6                | 60            | 4                    | 4             | 45 (30)   | 90.0 (81.0)            |  |  |
| EWS SD125120 | 16x65                     | 24x41         | 6                | 60            | 4                    | 4             | 60 (40)   | 120.0 (108.0)          |  |  |
| EWS SD125150 | 18x65                     | 24x41         | 6                | 60            | 4                    | 4             | 75 (50)   | 150.0 (135.0)          |  |  |
| EWS SD125180 | 18x65                     | 24x41         | 6                | 60            | 4                    | 4             | 90 (60)   | 180.0 (162.0)          |  |  |
| EWS SD125210 | 21x62                     | 24x41         | 6                | 60            | 4                    | 4             | 105 (70)  | 210.0 (189.0)          |  |  |

# 3.1) Programming

|        | <b>Configuration Settings</b> |     |     |     |  |  |
|--------|-------------------------------|-----|-----|-----|--|--|
| Step # | 2CS                           | 3CS | 4CS | 5CS |  |  |
| Option | 1.0                           | oFF | oFF | LBS |  |  |

These options will be similar for all 1" Simplex Water Softeners

|        | OEM Softener System Setup |      |      |      |               |     |  |  |  |
|--------|---------------------------|------|------|------|---------------|-----|--|--|--|
| Step # | 2S 3S 4S 11S 12S 13S      |      |      |      |               |     |  |  |  |
| Option | Softening                 | Down | Post | Auto | NORMAL + on 0 | Off |  |  |  |

# 3.2) Flow Controls and Injectors

| Model #      | Mineral | Brine | Injec       | tor Drain I |          | Drain Flow Contro | Flow Control |  |
|--------------|---------|-------|-------------|-------------|----------|-------------------|--------------|--|
|              | Tank    | Тапк  | Color       | Order #     | Flow GPM | Drain Line Size   | Order #      |  |
| EWS SD12530  | 9x48    | 18x33 | Red         | V3010-1D    | 2.2      |                   | V3162-027    |  |
| EWS SD12545  | 10x54   | 18x33 | White       | V3010-1E    | 2.7      |                   | V3162-027    |  |
| EWS SD12560  | 12x52   | 18x33 | Blue        | V3010-1F    | 3.2      |                   | V3162-032    |  |
| EWS SD12575  | 13x54   | 18x40 | Yellow      | V3010-1G    | 4.2      | 2/4"              | V3162-042    |  |
| EWS SD12590  | 14x65   | 24x41 | Green       | V3010-1H    | 5.3      | 3/4               | V3162-053    |  |
| EWS SD125120 | 16x65   | 24x41 | Orange      | V3010-1I    | 6.5      |                   | V3162-065    |  |
| EWS SD125150 | 18x65   | 24x41 | Light Blue  | V3010-1J    | 9.0      |                   | V3162-090    |  |
| EWS SD125180 | 18x65   | 24x41 | Light Blue  | V3010-1J    | 9.0      |                   | V3162-090    |  |
| EWS SD125210 | 21x62   | 24x41 | Light Green | V3010-1K    | 11.0     | 1″                | V3190-110    |  |

# 3.3) Specifications

| 1" Simploy     | Model #                | EWS<br>SD12530 | EWS<br>SD12545 | EWS<br>SD12560 | EWS<br>SD12575 | EWS<br>SD12590 | EWS<br>SD125120 | EWS<br>SD125150 | EWS<br>SD125180 | EWS<br>SD125210 |
|----------------|------------------------|----------------|----------------|----------------|----------------|----------------|-----------------|-----------------|-----------------|-----------------|
| Specifications | Mineral<br>Tank        | 9x48           | 10x54          | 12x52          | 13x54          | 14x65          | 16x65           | 18x65           | 18x65           | 21x62           |
|                | Brine Tank             | 18x33          | 18x33          | 18x33          | 18x40          | 24x41          | 24x41           | 24x41           | 24x41           | 24x41           |
| Salt Dose per  | 15 lbs/ft <sup>3</sup> | 15             | 22.5           | 30             | 37.5           | 45             | 60              | 75              | 90              | 105             |
| Regeneration   | 10 lbs/ft <sup>3</sup> | 10             | 15             | 20             | 25             | 30             | 40              | 50              | 60              | 70              |
| Capacity       | 15 lbs/ft <sup>3</sup> | 30             | 45             | 60             | 75             | 90             | 120             | 150             | 180             | 210             |
| Capacity       | 10 lbs/ft <sup>3</sup> | 27             | 40.5           | 54             | 67.5           | 81             | 108             | 135             | 162             | 189             |
| Flow@ Pressure | 15psi                  | 10             | 12             | 14             | 16             | 17             | 19              | 21              | 22              | 24              |
| Drop (gpm)     | 25psi                  | 15             | 17             | 19             | 21             | 22             | 24              | 25              | 26              | 27              |
| Flow           | Critical<br>Flow       | 5              | 7.5            | 10             | 12.5           | 15             | 20              | 25              | 25              | 25              |
|                | Backwash<br>Flow       | 2.7            | 2.7            | 3.2            | 4.2            | 5.3            | 6.5             | 9               | 9               | 11              |

# 4) CONTROL VALVE

#### 4.1) Control Valve Function and Cycles of Operation

The control valve is compatible with a variety of regenerants and resin cleaners. The control valve is capable of routing the flow of water in the necessary paths to regenerate or backwash water treatment systems. The injector regulates the flow of brine or other regenerants. The control valve regulates the flow rates for backwashing, rinsing, and the replenishing of treated water into a regenerant tank, when applicable.

The control valve uses no traditional fasteners (e.g. screws); instead clips, threaded caps and nuts and snap type latches are used. Caps and nuts only need to be firmly hand tightened because radial seals are used. Tools required to service the valve include one small blade screw driver, one large blade screw driver, pliers and a pair of hands. A plastic wrench is available which eliminates the need for screwdrivers and pliers. Disassembly for servicing takes much less time than comparable products currently on the market. Control valve installation is made easy because the distributor tube can be cut ½" above to ½" below the top of tank thread. The distributor tube is held in place by an O-ring seal and the control valve also has a bayonet lock feature for upper distributor baskets.

The AC adapter power pack comes with a 15 foot power cord and is designed for use with the control valve. The AC adapter power pack is for dry location use only. The control valve remembers all settings for up to 8 hours if the power goes out and the battery is not depleted. After 8 hours, the only item that needs to be reset is the time of day; other values are permanently stored in the nonvolatile memory. If a power loss lasts less than 8 hours and the time flashes on and off, the time of day should be reset and the non-rechargeable battery should be replaced.

# 4.2) Flow Diagrams

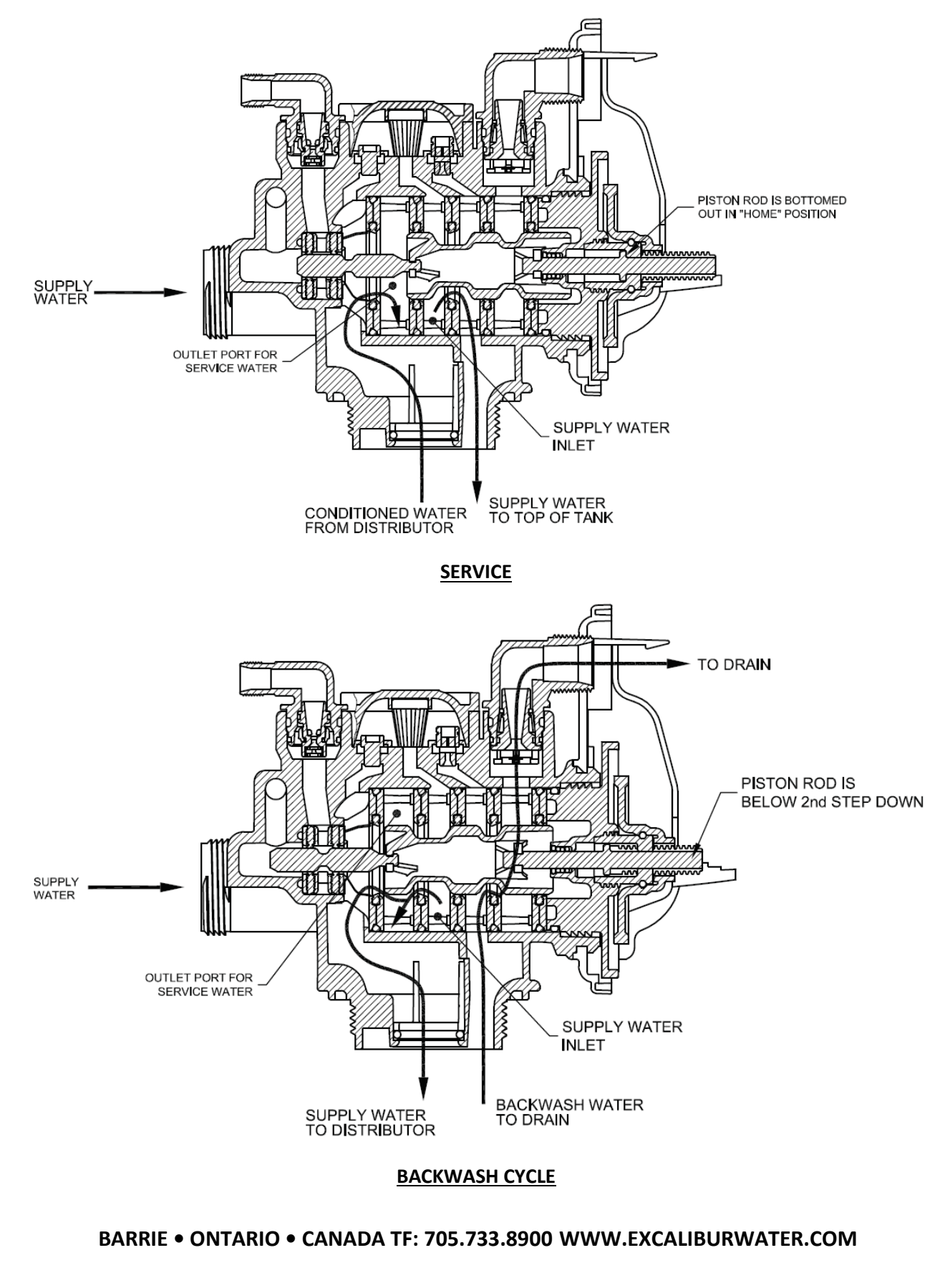

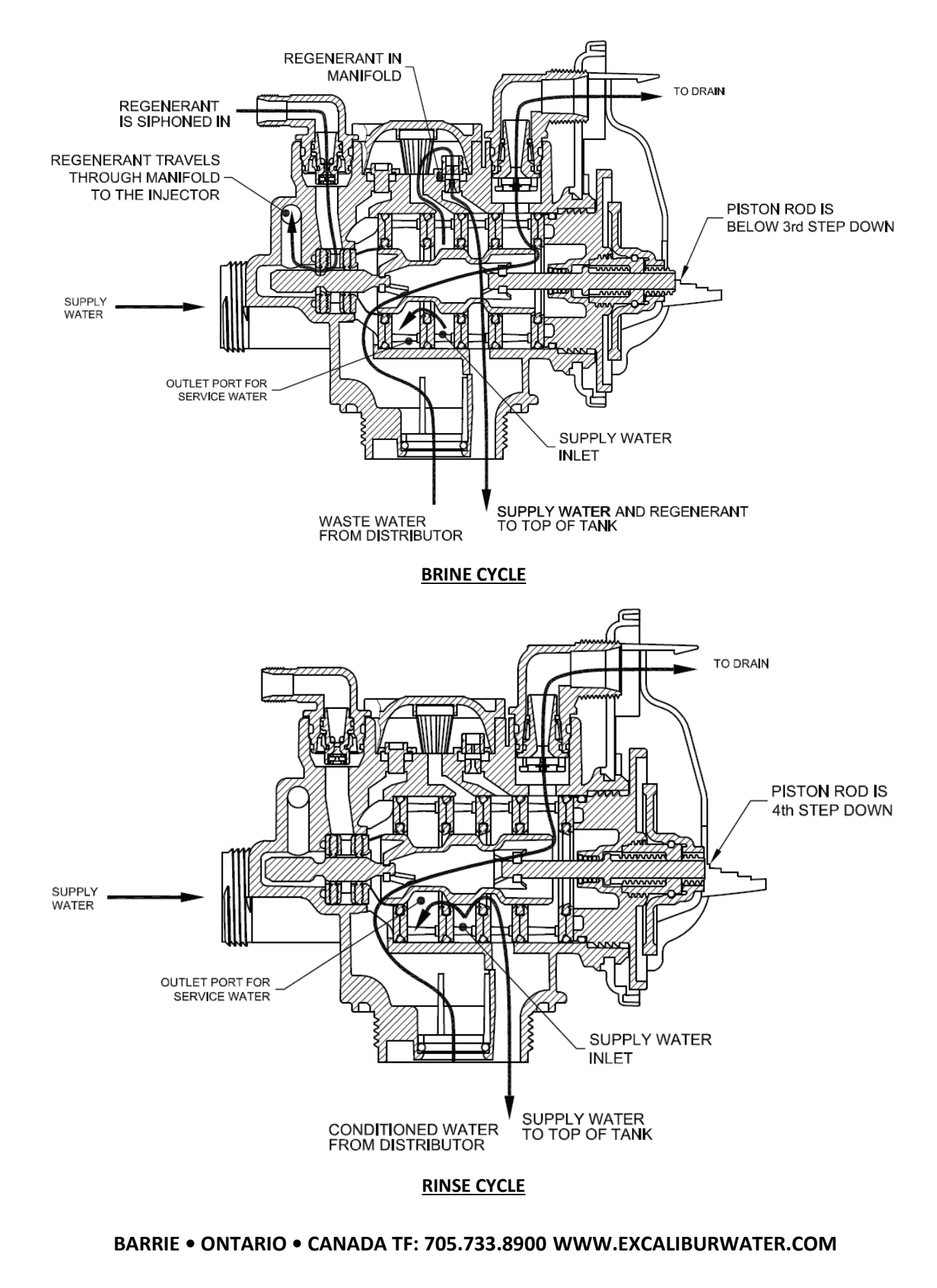

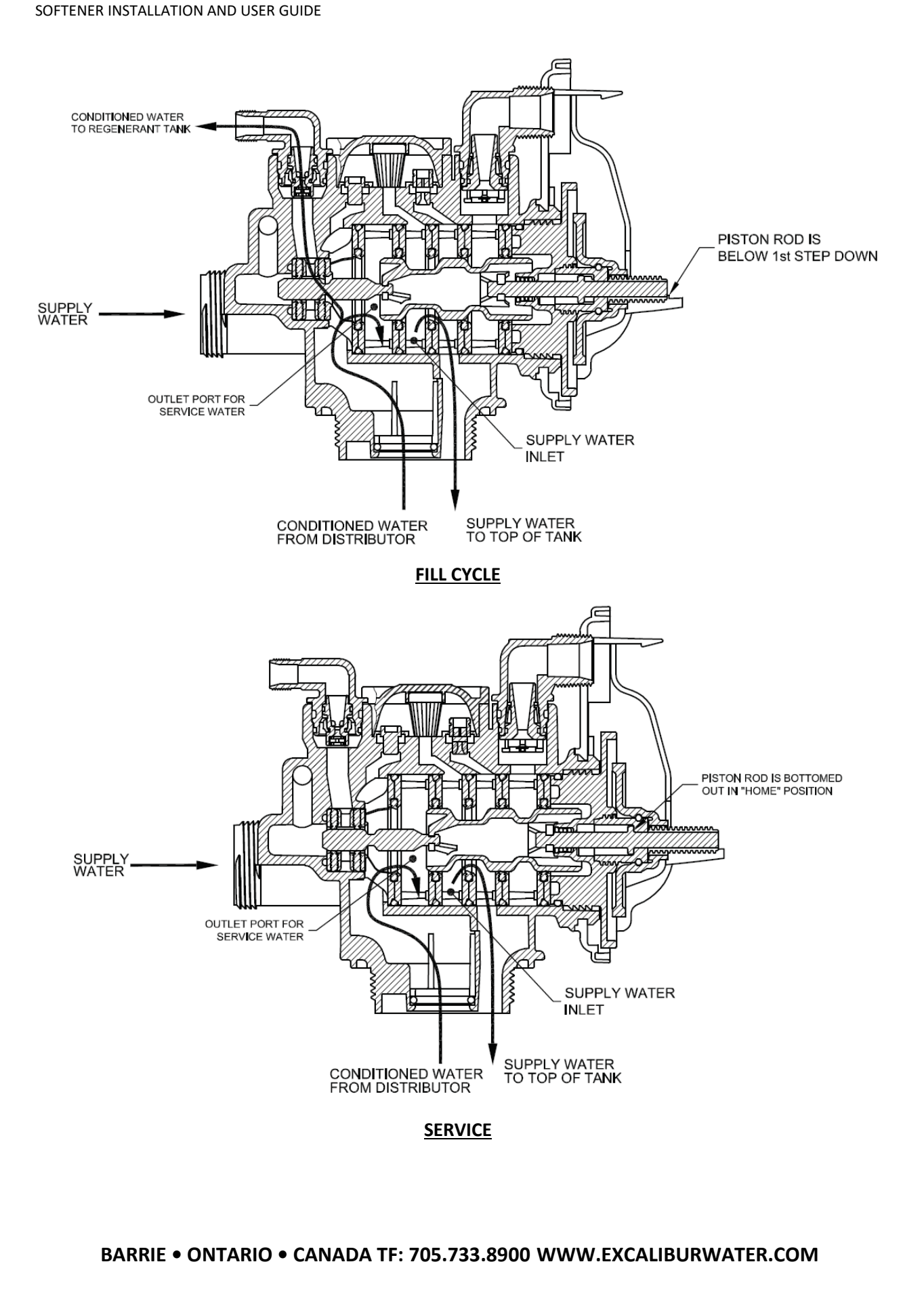

# 4.3) Components of Control Valve

# 4.3.1) Front Cover and PC Board

| Drawing No. | Order No.       | Description                     | Quantity |
|-------------|-----------------|---------------------------------|----------|
| 1           | V3175EE-01      | WS1EE FRONT COVER ASSEMBLY      | 1        |
| 2           | V3107-01        | WS1 MOTOR                       | 1        |
| 3           | V3106-01        | WS1 DRIVE BRACKET & SPRING CLIP | 1        |
| 4           | V3408EE-04BOARD | WS1THRU/2 EE PCB 5 DIGIT REPL   | 1        |
| 5           | V3110           | WS1 DRIVE GEAR 12X36            | 3        |
| 6           | V3109           | WS1 DRIVE GEAR COVER            | 1        |
| Not Shown   | V3186           | WS1 AC ADAPTER 120V-12V         | 1        |
|             | V3186-01        | WS1 AC ADAPTER CORDONLY         |          |
| Not Shown   | V3178           | WS1 Drive Back Plate            | 1        |

| Wiring for Correct On/Off Operation |        |  |  |  |
|-------------------------------------|--------|--|--|--|
| PC Board Relay Terminal Block       | Relay  |  |  |  |
| RLY 1                               | Coil - |  |  |  |
| + COM                               | Coil + |  |  |  |

When replacing the battery, align positives and push down to fully seat.

s and push down to fully seat. Battery Fully Seated Correct Battery + + Crientation Battery Fully Seated Correct Battery replacement is 3 volt Ithium coin cell type 2032. PC Board Relay Terminal Block Correct Correct Co

AC AdapterU.S.Supply Voltage120 V ACSupply Frequency60 HzOutput Voltage12 V ACOutput Current500 mA

| Drawing No. | Order No.  | Description                                              | Quantity |
|-------------|------------|----------------------------------------------------------|----------|
| 1           | V3430      | WS1.5 Spacer Stack Assembly                              | 1        |
| 2           | V3004      | Drive Cap ASY                                            | 1        |
| 3           | Back Plate | Refer to Programming and Cover Drawing Manual            | 1        |
| 4           | V3407      | WS125/15 Piston Downflow ASY (amber)                     | 1        |
| 5           | V3174      | WS1 Regenerant Piston                                    | 1        |
| 6           | V3135      | O-ring 228                                               | 1        |
| 7           | V3180      | O-ring 337                                               | 1        |
| 8           | V3358      | O-ring 219 (Distributor Tube Opening 1.32")              | 1        |
| Not Shown   | V3020      | WS1.25 Body ASY Downflow (Distributor Tube Opening1.32") | 1        |

| 4.3.2) | Drive assembly, | Piston   | and | Spacer | stack |
|--------|-----------------|----------|-----|--------|-------|
| 1.3.27 | Drive assering, | 1 130011 | ana | opucer | Stack |

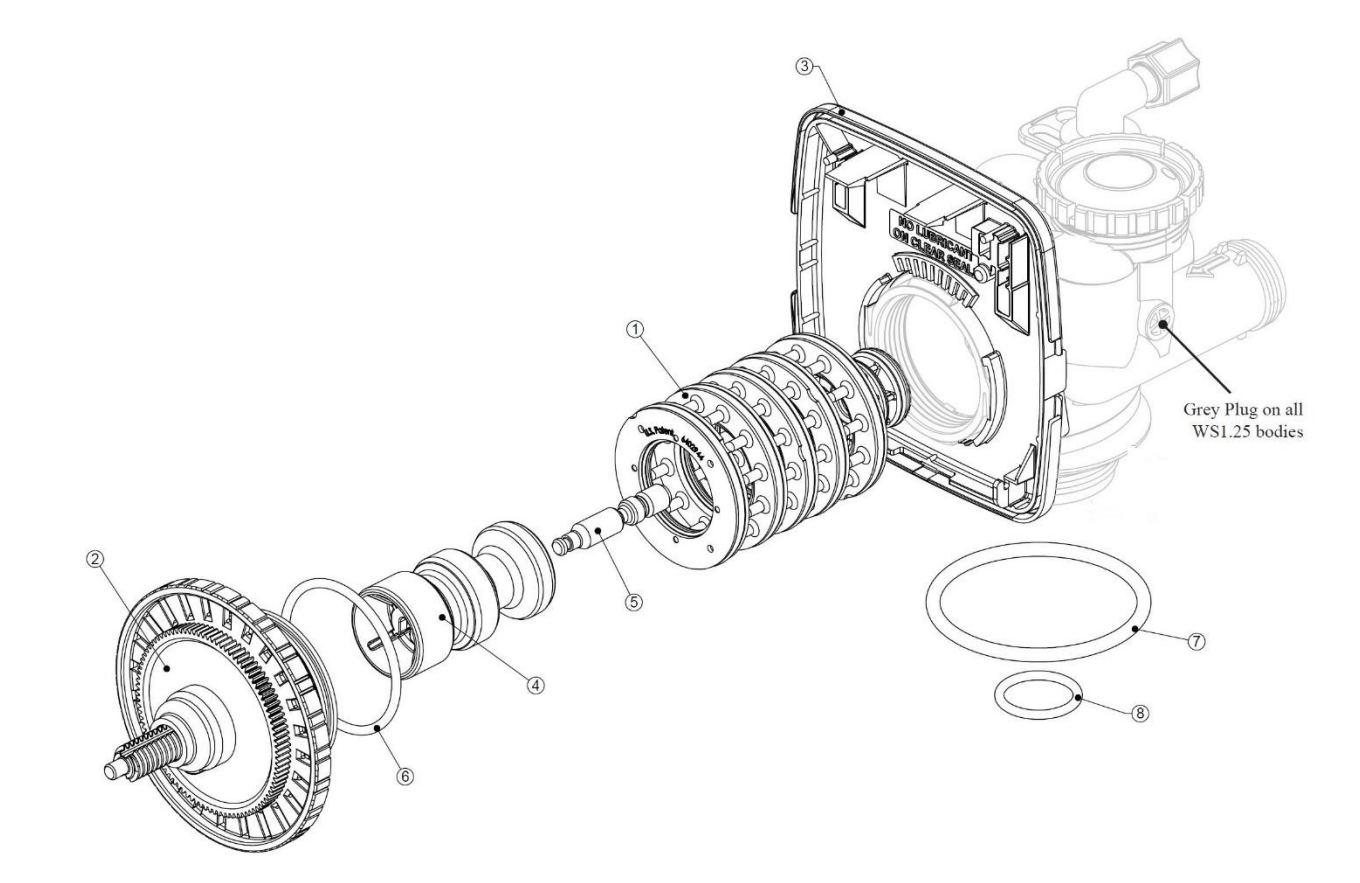

# 4.3.3) Injector Assembly

| Drawing No. | Order No. | Description                    | Quantity |
|-------------|-----------|--------------------------------|----------|
| 1           | V3176     | INJECTOR CAP                   | 1        |
| 2           | V3152     | O-RING 135                     | 1        |
| 3           | V3177-01  | INJECTOR SCREEN CAGE           | 1        |
| 4           | V3010-1Z  | WS1 INJECTOR ASY Z PLUG        | 1        |
|             | V3010-1A  | WS1 INJECTOR ASY A BLACK       |          |
| F           | V3010-1B  | WS1 INJECTOR ASY B BROWN       |          |
| 5           | V3010-1C  | WS1 INJECTOR ASY CVIOLET       | L        |
|             | V3010-1D  | WS1 INJECTOR ASY D RED         |          |
|             | V3010-1E  | WS1 INJECTOR ASY E WHITE       |          |
|             | V3010-1F  | WS1 INJECTOR ASY F BLUE        |          |
|             | V3010-1G  | WS1 INJECTOR ASY GYELLOW       |          |
|             | V3010-1H  | WS1 INJECTOR ASY H GREEN       |          |
|             | V3010-1I  | WS1 INJECTOR ASY I ORANGE      |          |
|             | V3010-1J  | WS1 INJECTOR ASY J LIGHT BLUE  |          |
|             | V3010-1K  | WS1 INJECTOR ASY K LIGHT GREEN |          |
| Not Shown   | V3170     | O-RING 011                     | *        |
| Not Shown   | V3171     | O-RING 013                     | *        |

\* The injector plug and the injector each contain one 011 (lower) and 013 (upper) O-ring.

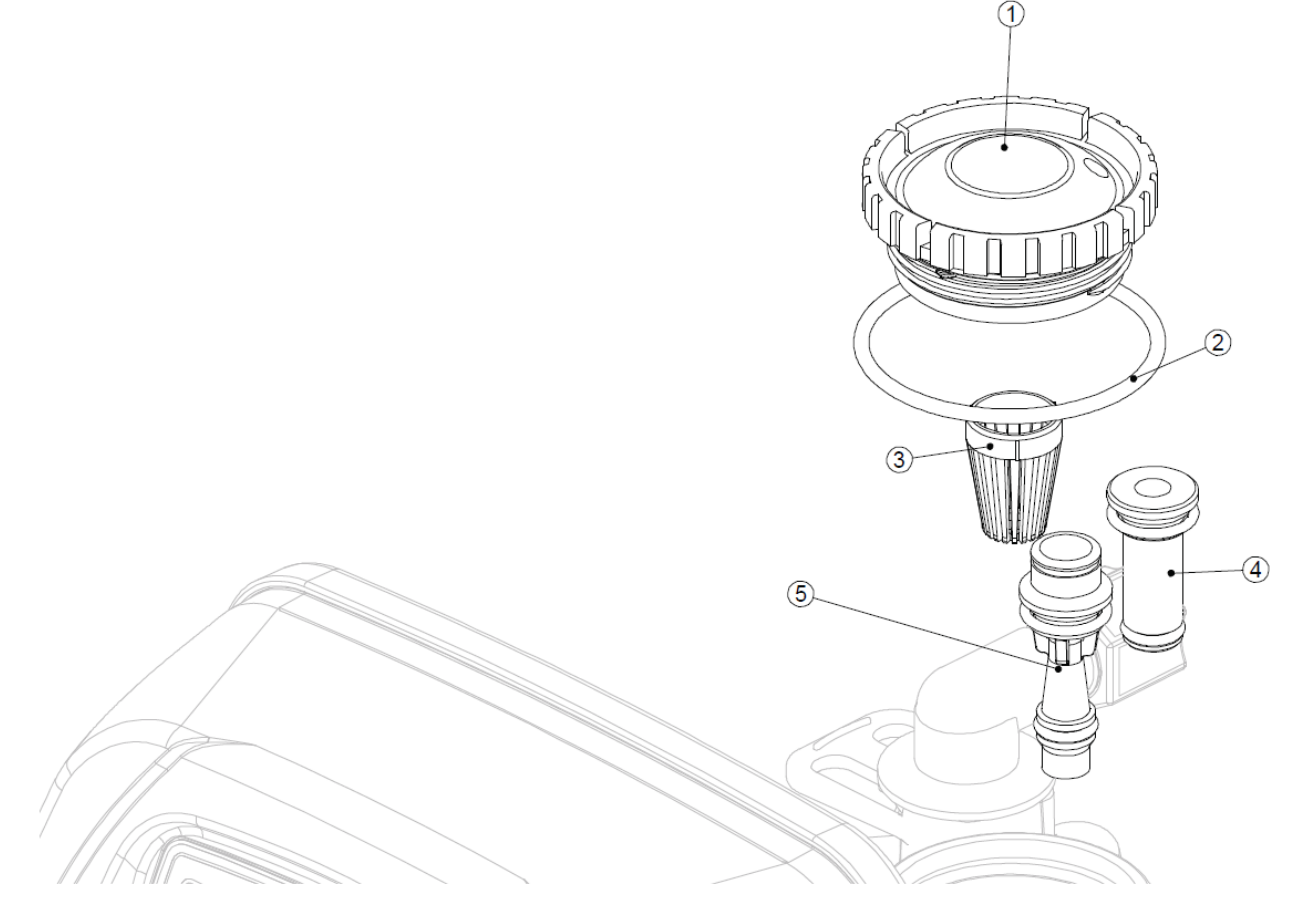

# 4.3.4) Brine Tank Line Flow Control

| Drawing No. | Order No. | Description                    | Quantity |
|-------------|-----------|--------------------------------|----------|
| 1           | V4144-01  | Elbow 3/8 Liquifit Asy w/RFC   | 1        |
| 2           | H4615     | Elbow Locking Clip             | 1        |
| 3           | H4628     | Elbow 3/8" Liquifit            | 1        |
| 4           | V3163     | 0-ring 019                     | 1        |
| 5           | V3165-01* | WS1 RFC Retainer Asy (0.5 gpm) | 1        |
| 6           | V3182     | WS1 RFC                        | 1        |
| Not Shown   | V3552     | WS1 Brine Elbow Asy w/RFC      | Option   |
| Not Shown   | H4650     | Elbow ½" with nut and insert   | Option   |

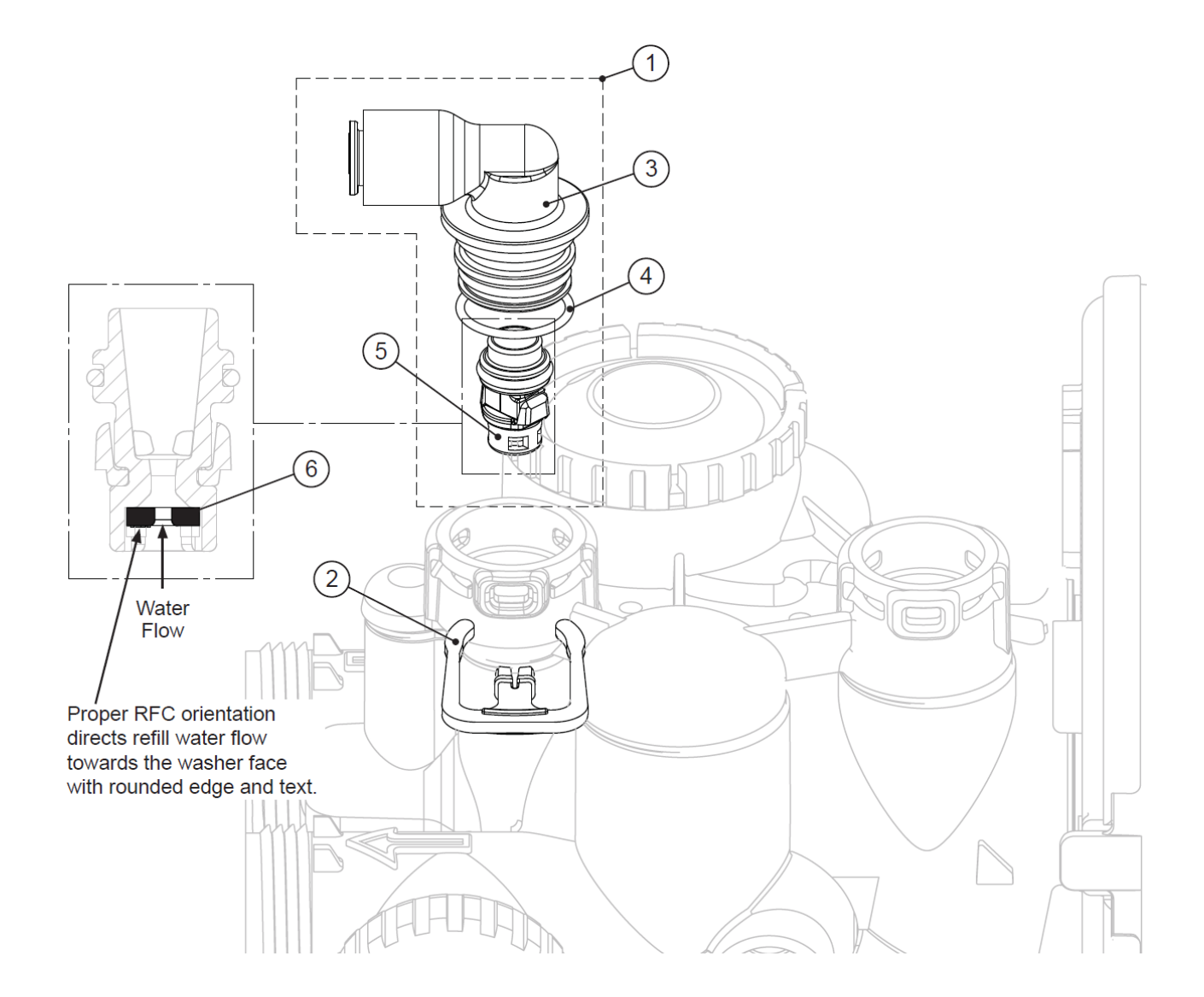

# 4.3.5) Drain Line Flow Control

| Drain Line ¾" |               |                                    |            |  |  |
|---------------|---------------|------------------------------------|------------|--|--|
| Drawing No.   | Order No.     | Description                        | Quantity   |  |  |
| 1             | H4615         | Elbow Locking Clip                 | 1          |  |  |
| 2             | PKP10TS8-BULK | Polytube insert 5/8                | Option     |  |  |
| 3             | V3192         | WS1 Nut ¾ Drain Elbow              | Option     |  |  |
| 4*            | V3158-01      | WS1 Drain Elbow ¾ Male             | 1          |  |  |
|               | V3158-02      | WS1 Drain Elbow ¾ Male No Silencer |            |  |  |
| 5             | V3163         | O-ring 019                         | 1          |  |  |
| 6*            | V3159-01      | WS1 DLFC Retainer ASY              | 1          |  |  |
|               | V3162-007     | WS1 DLFC 0.7 gpm for ¾             |            |  |  |
| 7             | V3162-010     | WS1 DLFC 1.0 gpm for ¾             | One DI EC  |  |  |
| ,             | V3162-013     | WS1 DLFC 1.3 gpm for ¾             | must be    |  |  |
|               | V3162-017     | WS1 DLFC 1.7 gpm for ¾             | used if ¾  |  |  |
|               | V3162-022     | WS1 DLFC 2.2 gpm for ¾             | fitting is |  |  |
|               | V3162-027     | WS1 DLFC 2.7 gpm for ¾             | used       |  |  |
|               | V3162-032     | WS1 DLFC 3.2 gpm for ¾             |            |  |  |
|               | V3162-042     | WS1 DLFC 4.2 gpm for ¾             |            |  |  |
|               | V3162-053     | WS1 DLFC 5.3 gpm for ¾             |            |  |  |
|               | V3162-065     | WS1 DLFC 6.5 gpm for ¾             |            |  |  |
|               | V3162-075     | WS1 DLFC 7.5 gpm for ¾             |            |  |  |
|               | V3162-090     | WS1 DLFC 9.0 gpm for ¾             |            |  |  |
|               | V3162-100     | WS1 DLFC 10.0 gpm for ¾            |            |  |  |

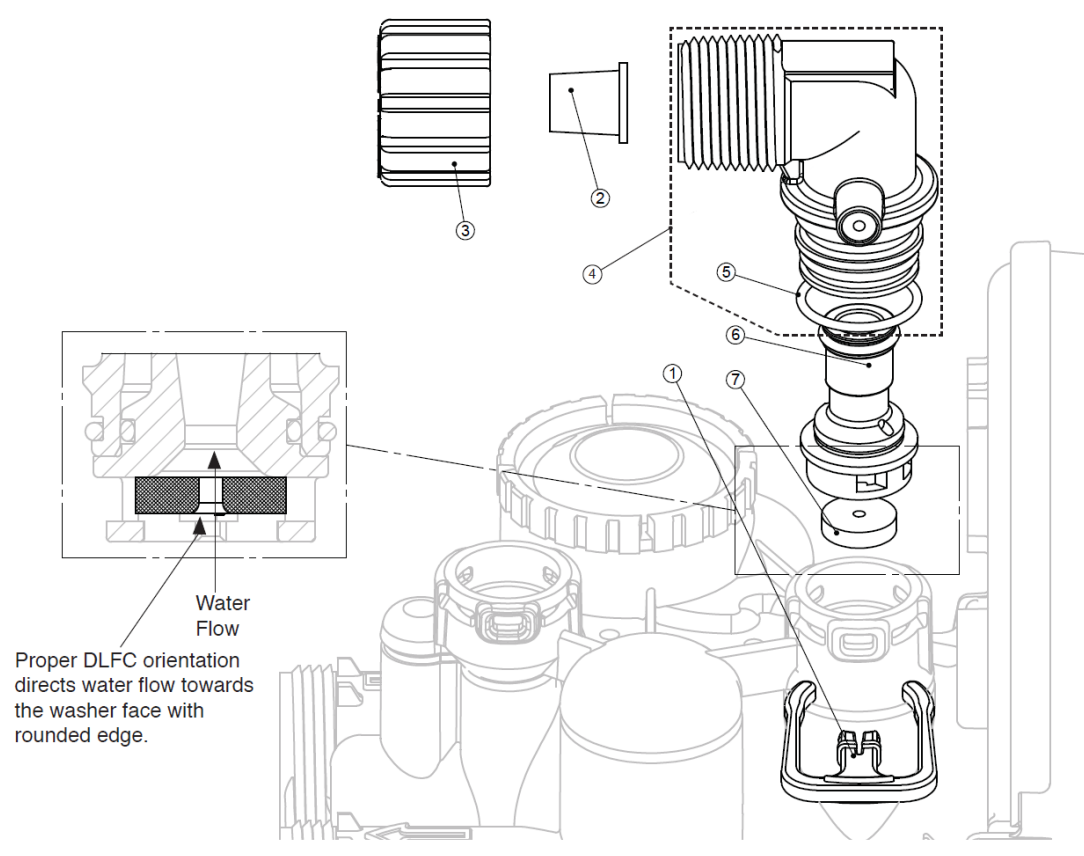

|             |           | Drain Line 1"                  |                  |
|-------------|-----------|--------------------------------|------------------|
| Drawing No. | Order No. | Description                    | Quantity         |
| 1           | H4615     | Elbow Locking Clip             | 1                |
| 2*          | V3166     | WS1 Drain FTG Body 1           | 1                |
|             | V3166-01  | FTG Flow Control Body Female 1 |                  |
| 3*          | V3167     | WS1 Drain FTG Adapter 1        | 1                |
| 4*          | V3163     | 0-ring 019                     | 1                |
| 5*          | V3150     | WS1 Split Ring                 | 1                |
| 6*          | V3151     | WS1 Nut 1" QC                  | 1                |
| 7*          | V3105     | O-ring 215                     | 1                |
|             | V3190-090 | WS1 DLFC 9.0 gpm for 1         |                  |
| 0           | V3190-100 | WS1 DLFC 10.0 gpm for 1        |                  |
| ŏ           | V3190-110 | WS1 DLFC 11.0 gpm for 1        | bo used if 1"    |
|             | V3190-130 | WS1 DLFC 13.0 gpm for 1        | fitting is used  |
|             | V3190-150 | WS1 DLFC 15.0 gpm for 1        | intering is used |
|             | V3190-170 | WS1 DLFC 17.0 gpm for 1        |                  |
|             | V3190-200 | WS1 DLFC 20.0 gpm for 1        |                  |
|             | V3190-250 | WS1 DLFC 25.0 gpm for 1        | ]                |

\* Can be ordered as a set. Order number V3008-02, description: WS1 Drain FTG 1 Straight.

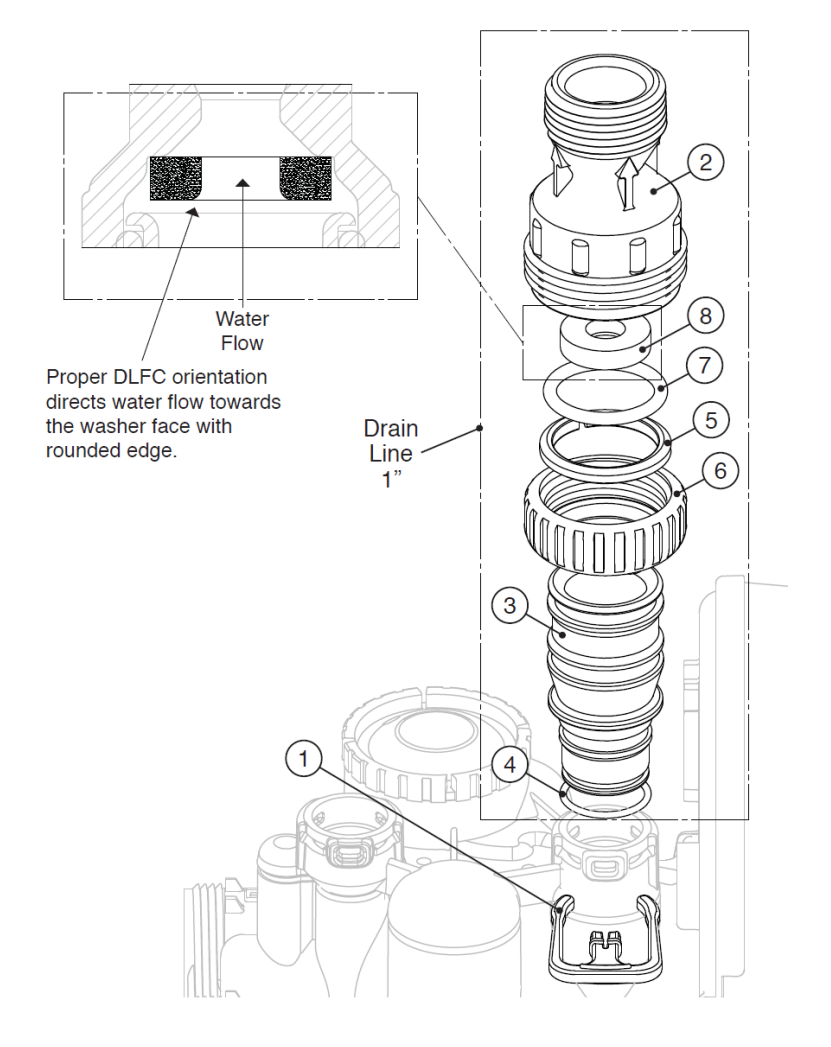

# 4.3.6) Outlet Meter Assembly

| Drawing No. | Order No. | Description     | Quantity |
|-------------|-----------|-----------------|----------|
| 1           | V3151     | WS1 Nut 1" QC   | 1        |
| 2           | V3003*    | WS1 Meter ASY   | 1        |
| 3           | V3118-01  | WS1 Turbine ASY | 1        |
| 4           | V3105     | O-ring 215      | 1        |

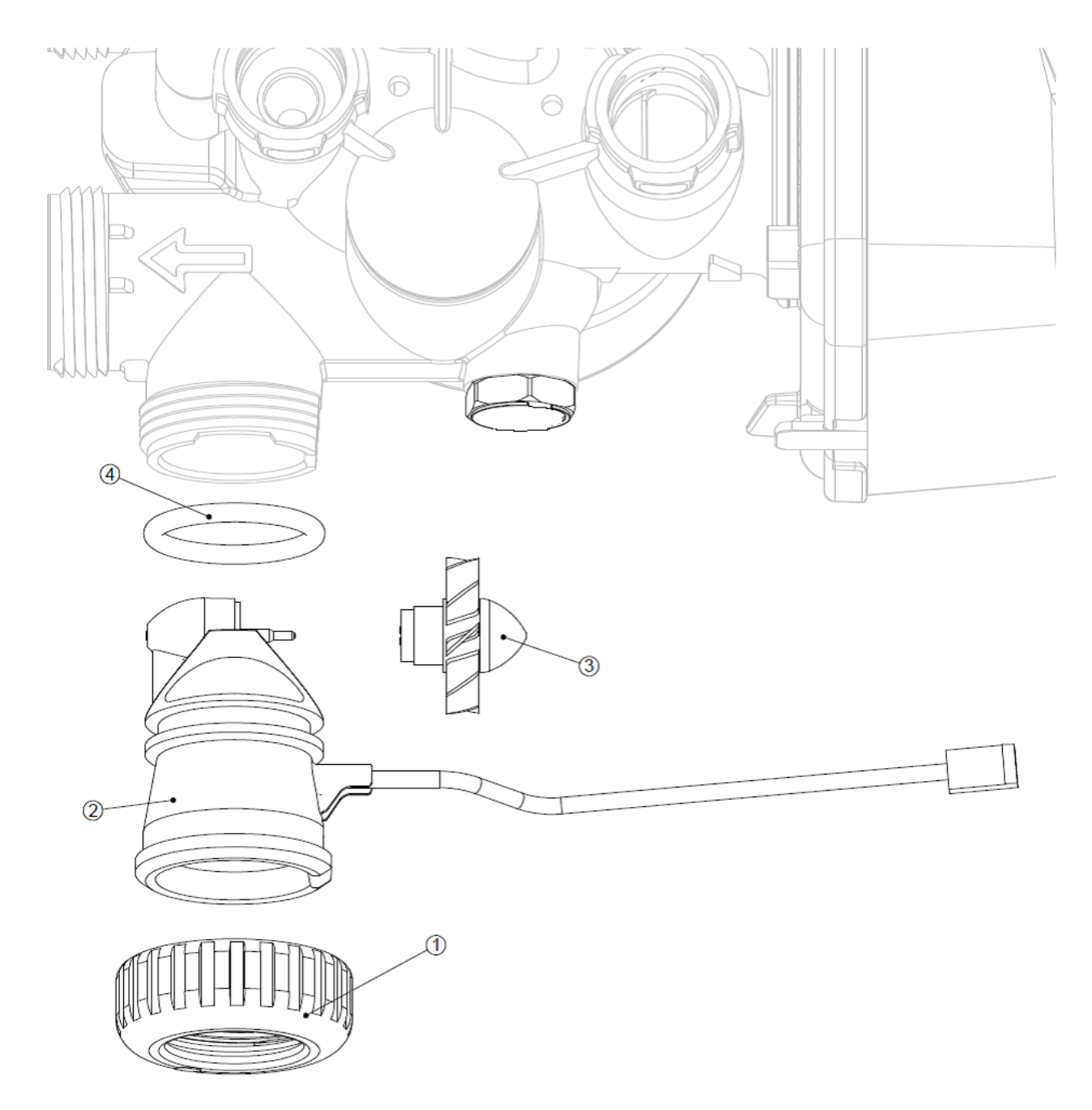

THIS WATER METER SHOULD NOT BE USED AS THE PRIMARY MONITORING DEVICE FOR CRITICAL OR HEALTH EFFECT APPLICATIONS.

# 4.3.7) Bypass Valve Components

| Drawing No. | Order No. | Description                    | Quantity |
|-------------|-----------|--------------------------------|----------|
| 1           | V3151     | WS1 Nut 1" Quick Connect       | 2        |
| 2           | V3150     | WS1 Split Ring                 | 2        |
| 3           | V3105     | O-Ring 215                     | 2        |
| 4           | V3145     | WS1 Bypass 1" Rotor            | 2        |
| 5           | V3146     | WS1 Bypass Cap                 | 2        |
| 6           | V3147     | WS1 Bypass Handle              | 2        |
| 7           | V3148     | WS1 Bypass Rotor Seal Retainer | 2        |
| 8           | V3152     | O-ring 135                     | 2        |
| 9           | V3155     | O-ring 112                     | 2        |
| 10          | V3156     | O-ring 214                     | 2        |

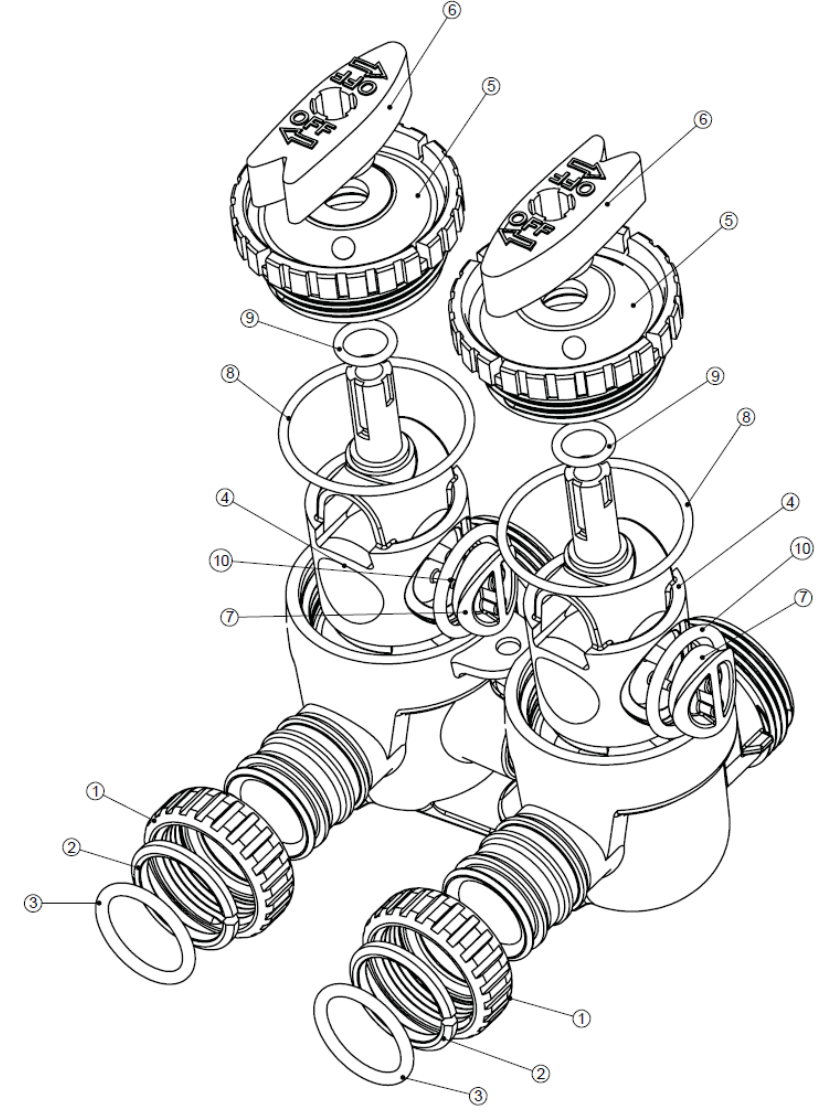

# 4.3.8) Installation Fitting Assemblies

|             | V3007     |                                   |          |  |  |  |
|-------------|-----------|-----------------------------------|----------|--|--|--|
|             | WS1 Fitti | ng 1" PVC Male NPT Elbow Assembly |          |  |  |  |
| Drawing No. | Order No. | Description                       | Quantity |  |  |  |
| 1           | V3151     | WS1 NUT 1" QUICK CONNECT          | 2        |  |  |  |
| 2           | V3150     | WS1 SPLIT RING                    | 2        |  |  |  |
| 3           | V3105     | O-RING 215                        | 2        |  |  |  |
| 4           | V3149     | WS1 FITTING 1 PVC MALE NPT ELBOW  | 2        |  |  |  |

| V3007-01  |                                                             |                                                                                                    |  |  |  |
|-----------|-------------------------------------------------------------|----------------------------------------------------------------------------------------------------|--|--|--|
| WS1 Fitti | ng ¾" & 1" PVC Solvent 90° Assembly                         |                                                                                                    |  |  |  |
| Order No. | Description                                                 | Quantity                                                                                                    |  |  |  |
| V3151     | WS1 NUT 1" QUICK CONNECT                                    | 2                                                                                                    |  |  |  |
| V3150     | WS1 SPLIT RING                                              | 2                                                                                                    |  |  |  |
| V3105     | O-RING 215                                                  | 2                                                                                                    |  |  |  |
| V3189     | WS1 FITTING ¾&1 PVC SOLVENT 90                              | 2                                                                                                    |  |  |  |
|           | WS1 Fittin<br>Order No.<br>V3151<br>V3150<br>V3105<br>V3189 | V3007-01<br>WS1 Fitting ¾" & 1" PVC Solvent 90° Assembly<br>Order No. Description<br>V3151 WS1 NUT 1" QUICK CONNECT<br>V3150 WS1 SPLIT RING<br>V3105 O-RING 215<br>V3189 WS1 FITTING ¾&1 PVC SOLVENT 90 |  |  |  |

|              |                               | V3007-02LF                           |          |  |
|--------------|-------------------------------|--------------------------------------|----------|--|
|              | WS1                           | Fitting 1" Brass Sweat Assembly LF   |          |  |
|              |                               |                                      | 1        |  |
| Drawing No.  | Order No.                     | Description                          | Quantity |  |
| 1            | V3151                         | WS1 NUT 1" QUICK CONNECT             | 2        |  |
| 2            | V3150                         | WS1 SPLIT RING                       | 2        |  |
| 3            | V3105                         | O-RING 215                           | 2        |  |
| 4            | V3188-LF                      | WS1 FITTING 1 BRASS SWEATASSEMBLY LF | 2        |  |
| Do not insta | Do not install in California. |                                      |          |  |

|              | V3007-03LF      |                                  |       |      |  |  |
|--------------|-----------------|----------------------------------|-------|------|--|--|
|              | WS1 Fit         | tting ¾" Brass Sweat Assembly LF |       |      |  |  |
| Drawing No.  | Order No.       | Description                      | Quant | tity |  |  |
| 1            | V3151           | WS1 NUT 1" QUICK CONNECT         | 2     |      |  |  |
| 2            | V3150           | WS1 SPLIT RING                   | 2     |      |  |  |
| 3            | V3105           | O-RING 215                       | 2     |      |  |  |
| 4            | V3188-01LF      | WS1 FITTING ¾ BRASS SWEAT LF     | 2     |      |  |  |
| Do not insta | II in Californi | ia.                              |       | -    |  |  |

V3007-04 WS1 Fitting 1" Plastic Male NPT Assembly Drawing No. Order No. Description Quantity V3151 WS1 NUT 1" QUICK CONNECT 2 1 2 V3150 WS1 SPLIT RING 2 3 V3105 O-RING 215 2 4 V3164 WS1 FITTING 1" PLASTIC MALE NPT 2

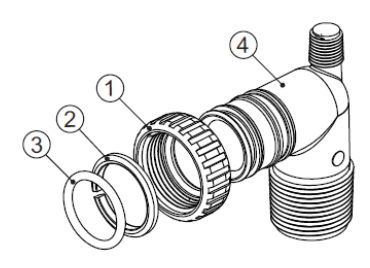

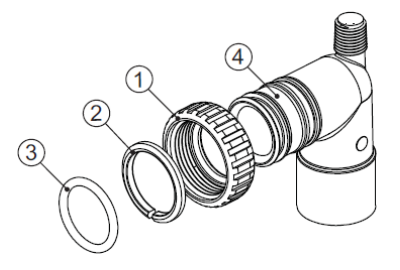

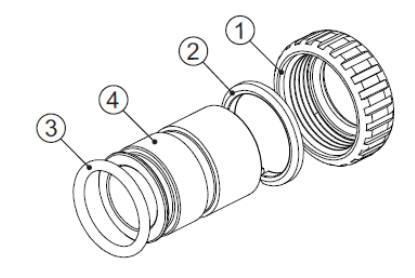

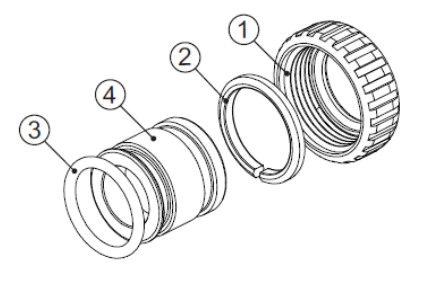

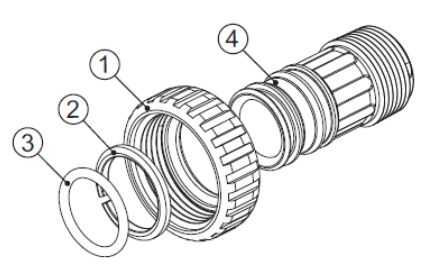

|             | V3007-05  |                                      |          |  |  |  |
|-------------|-----------|--------------------------------------|----------|--|--|--|
|             | WS1 Fitt  | ing 1-1/4" Plastic Male NPT Assembly |          |  |  |  |
| Drawing No. | Order No. | Description                          | Quantity |  |  |  |
| 1           | V3151     | WS1 NUT 1" QUICK CONNECT             | 2        |  |  |  |
| 2           | V3150     | WS1 SPLIT RING                       | 2        |  |  |  |
| 3           | V3105     | O-RING 215                           | 2        |  |  |  |
| 4           | V3317     | WS1 FITTING 1-¼" PLASTIC MALE NPT    | 2        |  |  |  |

| V3007-09LF  |                                                     |                                            |   |  |  |
|-------------|-----------------------------------------------------|--------------------------------------------|---|--|--|
| ١           | WS1 Fitting 1-1/4" & 1-1/2" Brass Sweat Assembly LF |                                            |   |  |  |
| Drawing No. | Drawing No. Order No. Description Quantit           |                                            |   |  |  |
| 1           | V3151                                               | WS1 NUT 1" QUICK CONNECT                   | 2 |  |  |
| 2           | V3150                                               | WS1 SPLIT RING                             | 2 |  |  |
| 3           | V3105                                               | O-RING 215                                 | 2 |  |  |
| 4           | V3375-LF                                            | WS1 FITTING 1-1/4" & 1-1/2" BRASS SWEAT LF | 2 |  |  |

| V3007-12LF  |                      |                                       |   |  |  |
|-------------|----------------------|---------------------------------------|---|--|--|
|             | WS1 Fit              | ting 3/4" Brass SharkBite Assembly LF |   |  |  |
| Drawing No. | Order No.            | rder No. Description Quant            |   |  |  |
| 1           | V3151                | WS1 NUT 1" QUICK CONNECT              | 2 |  |  |
| 2           | V3150 WS1 SPLIT RING |                                       | 2 |  |  |
| 3           | V3105                | V3105 O-RING 215 2                    |   |  |  |
| 4           | V3628-LF             | WS1 FTG 3/4 BRASS SHARKBITE LF        | 2 |  |  |

|             | V3007-13LF                                 |                               |   |  |  |
|-------------|--------------------------------------------|-------------------------------|---|--|--|
|             | WS1 Fitting 1" Brass SharkBite Assembly LF |                               |   |  |  |
| Drawing No. | Order No. Description Qua                  |                               |   |  |  |
| 1           | V3151                                      | WS1 NUT 1" QUICK CONNECT      | 2 |  |  |
| 2           | V3150                                      | WS1 SPLIT RING                | 2 |  |  |
| 3           | V3105                                      | O-RING 215                    | 2 |  |  |
| 4           | V3629-LF                                   | WS1 FTG 1" BRASS SHARKBITE LF | 2 |  |  |

| V3007-15                    |                               |                     |          |  |
|-----------------------------|-------------------------------|---------------------|----------|--|
| WS1 FTG ¾ JG QC 90 Assembly |                               |                     |          |  |
| Drawing No.                 | No. Order No. Description Qu  |                     | Quantity |  |
| 1                           | V3151                         | WS1 NUT 1 QC        | 2        |  |
| 2                           | V3150                         | 3150 WS1 SPLIT RING |          |  |
| 3                           | V3105                         | O-RING 215          |          |  |
| 4                           | V3790 WS1 FLBOW 3/4 OC W/STEM |                     | 2        |  |

| V3007-17<br>WS1 FTG 1" JG QC Assembly |                        |                   |          |
|---------------------------------------|------------------------|-------------------|----------|
| Drawing No.                           | Order No.              | Description       | Quantity |
| 1                                     | V3105                  | O-RING 215        | 2        |
| 2                                     | V3150 WS1 SPLIT RING 2 |                   | 2        |
| 3                                     | V3151 WS1 NUT 1 QC     |                   | 2        |
| 4                                     | V4045                  | WS1 FTG 1 INCH QC | 2        |

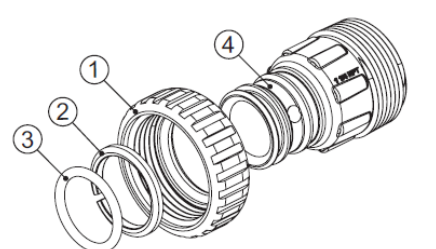

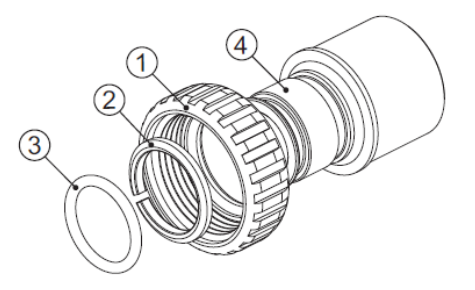

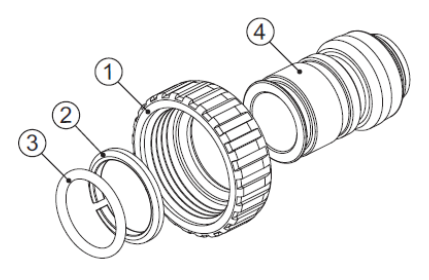

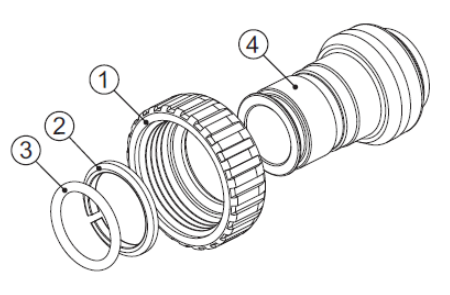

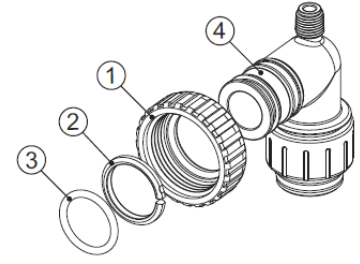

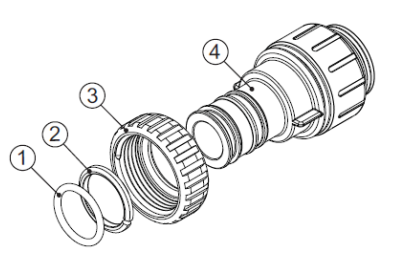

# 4.3.9) Service Spanner Wrench

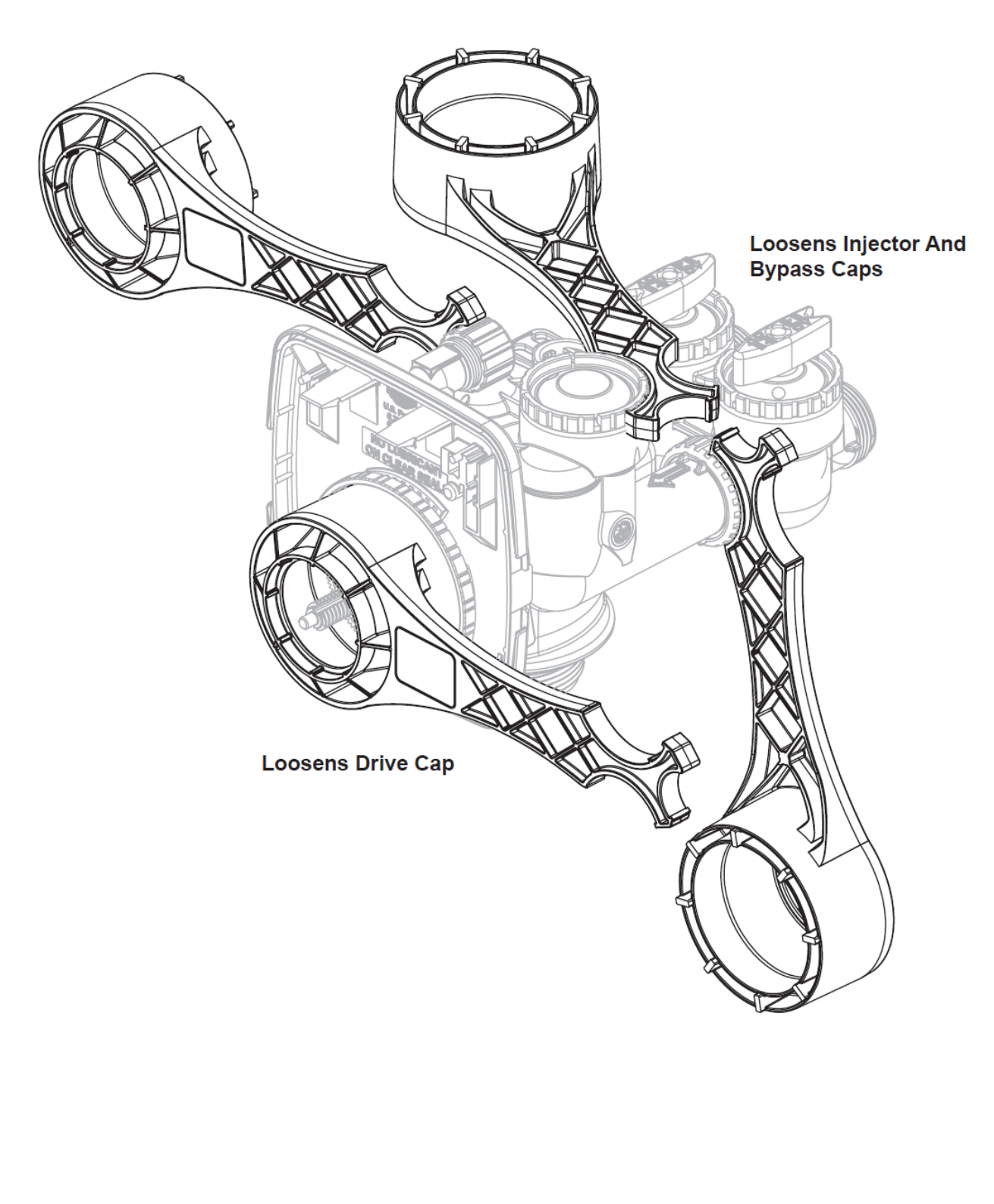

| Drawing No. | Order No. | Description                    | Quantity |         |
|-------------|-----------|--------------------------------|----------|---------|
|             |           |                                | V3069FF  | V3069MM |
| 1           | V3073     | MAV/NOHWBY COVER ASY           | 1        | 1       |
| 2           | V3476     | WS MOTOR ASY 8 FT              | 1        | 1       |
| 3           | V3592     | SCREW #8-3/4 PHPN T-25 SS      | 3        | 3       |
| 4           | V3262-01  | WS1.5&2ALT/2BY REDUCGEARCVRASY | 1        | 1       |
| 5           | V3110-01  | WS1 DRIVE REDUCING GEAR PLAIN  | 3        | 3       |
| 6           | V3264     | WS2 BYPASS REDUCTION GEAR AXLE | 3        | 3       |
| 7           | V3527     | SCREW 1/4-20 X 3/4 BHSCS SS    | 4        | 4       |
| 8           | V3072     | MAV/NOHWBY 1/125/15 DRIVE ASY  | 1        | 1       |
| 9           | V3506-01  | MAV/NOHRD 1/125/15 PISTON      | 1        | 1       |
| 10          | V3074     | MAV/NOHWBY 1/125/15 STACK ASY  | 1        | 1       |
| 11          | V3504FF   | MAV BODY 1/125 ASY F-F         | 1        | N/A     |
| 12          | V3504MM   | MAV BODY 1/125 ASY M-M         | N/A      | 1       |
| 13          | V3151     | WS1 NUT 1 QC                   | N/A      | 2       |
| 14          | V3150     | WS1 SPLIT RING                 | N/A      | 2       |
| 15          | V3105     | O-RING 215                     | N/A      | 2       |
| Not Shown   | V3474-01  | WS ALT MAV 1/125 CORD 8FT BLK  | 1        | 1       |

## 4.4) Motorized Alternating Valve (MAV)

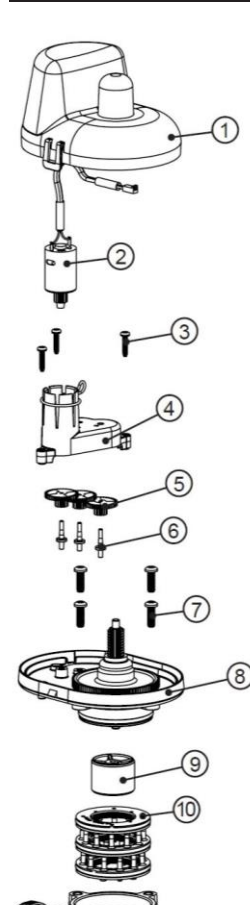

Female ports, labeled A or B, may be connected using Clack fitting packages. The motorized alternating valve outlet accepts Clack fitting packages or may be removed to use 1½ NPT threaded outlet. 1½" NPT Threads

Quick Connect Nut Threads can be cut off to allow access to  $1\frac{1}{2}$ " NPT Threads. Deburr and clean edge after cutting. **NOTE:** Teflon tape is required when using the  $1\frac{1}{2}$ " NPT Threads.

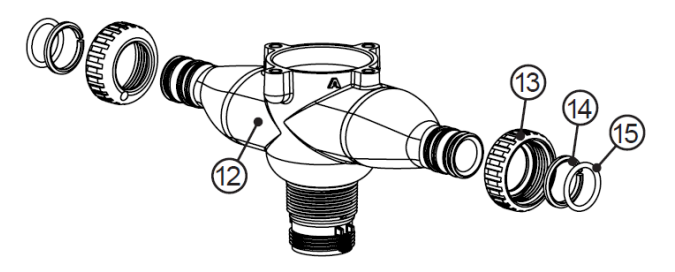

Male ports, labeled A or B, may be connected directly to a Clack 1" or 1.25" control valve outlet or to a V3191-01 vertical bypass adapter assembly. The motorized alternating valve outlet accepts Clack fitting packages or may be removed to use 1½" NPT threaded outlet.

# 5) BRINE TANK ASSEMBLY

| SAFETY FLOAT BRINE ELBOW          |        |                     |   |
|-----------------------------------|--------|---------------------|---|
| Item No. Part No. Description Qty |        |                     |   |
| 1                                 |        | Quick Connect Elbow | 1 |
| 2                                 | CV3163 | O-Ring 019          | 1 |
| 4 CH4615 Elbow locking clip 1     |        |                     |   |

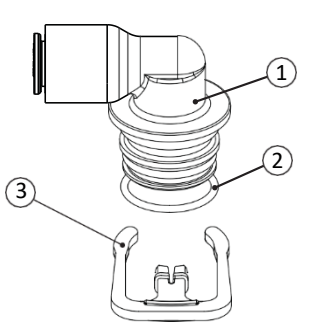

|      | BRINE TANK ASSEMBLY |                                 |                            |    |
|------|---------------------|---------------------------------|----------------------------|----|
| ltem | Part No.            | Description                     | Models                     | Qt |
|      | CLK BT 1833         |                                 | 18"x33"                    | 1  |
| 1    | CLK BT 1840B        | Brine Tank with Cover           | 18"x40"                    | 1  |
|      | CLK BT 2441BR       |                                 | 24"x41"                    | 1  |
|      | CLK BT 2450BKR      |                                 | 24"x50"                    | 1  |
| 2    | CLK H 107202        | Salt Grid Platform with legs    | 18"x33" & 18"x40"          | 1  |
|      | CLK H 1080          | Salt Grid Platform without legs | 24"x41" & 24"x50"          | 1  |
| 3    | CLK H 1089          | 24" Salt Grid Legs              |                            | 7  |
|      | CLK H 470028        |                                 | 18"x33"                    | 1  |
| 4    | CLK H 470036        | Float Brine Valve Assembly      | 18"x40"                    | 1  |
|      | CLK H               | 1                               | 24"x41"                    | 1  |
|      | CLK H 4900BVK       |                                 |                            | 1  |
|      | CLK V3007           |                                 | 24"x50"                    | 1  |
| 5    | 1.0 X 0.75 RB PVC   | 2 Piece Overflow Set            |                            | 1  |
|      | CLK H 1018          | 1                               | 18"x33", 18"x40" & 24"x41" |    |

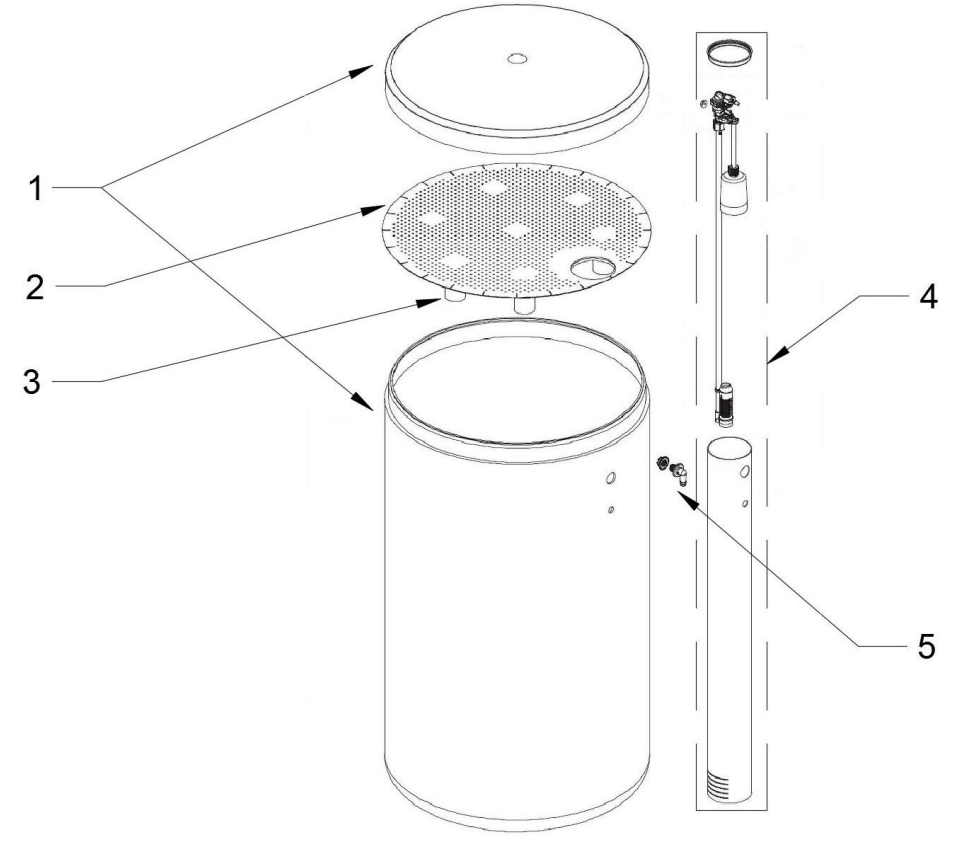

# 6) QUICK REFERENCE GUIDE

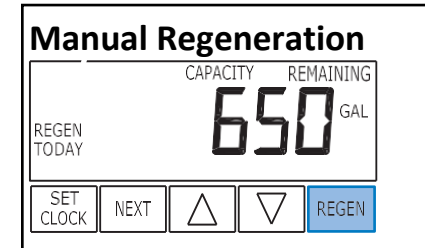

**Immediate Regeneration:** - Press and hold "REGEN" button for more than 3 seconds. Press "REGEN" button to advance the unit to next cycle in regeneration.

**Delayed Regeneration:** - Press and release "REGEN" button once the "REGEN TODAY" will be flashing on screen. Now the regeneration will occur tonight at preset time. The delayed regeneration can be cancelled by pressing "REGEN" button again.

Note: - If brine tank needs to be refilled please fill the salt at least two hours before regeneration.

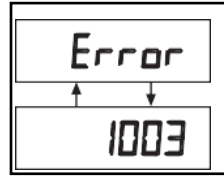

This error screen and error number will toggle. Contact Service Technician or OEM and report the error code.

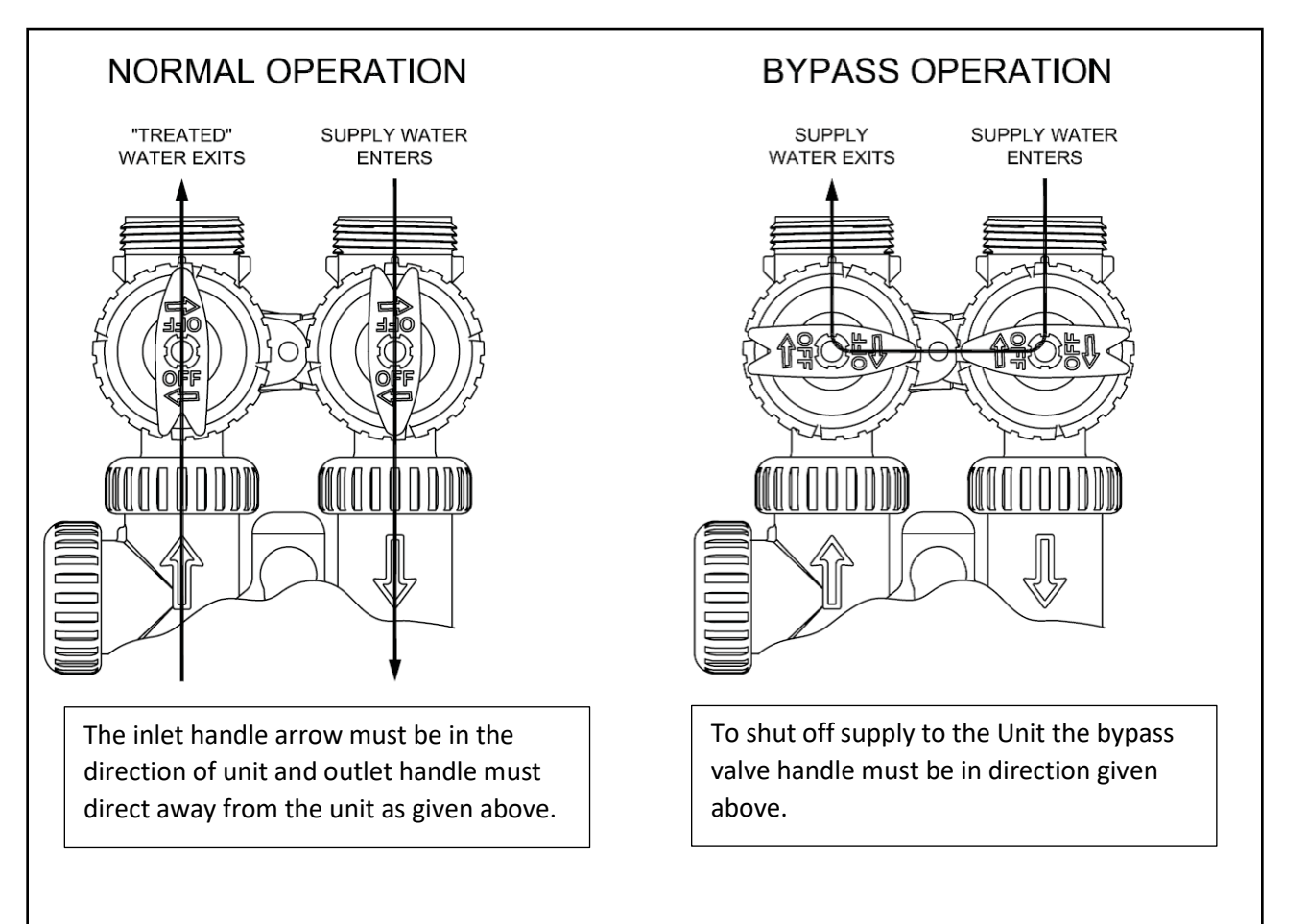

# **General Operation**

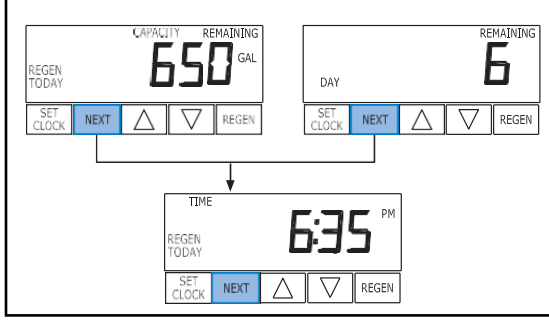

The first display will show the capacity remaining or days remaining in next regeneration.

Pressing "NEXT" button will toggle this display with current time of day.

# To Set Time of Day

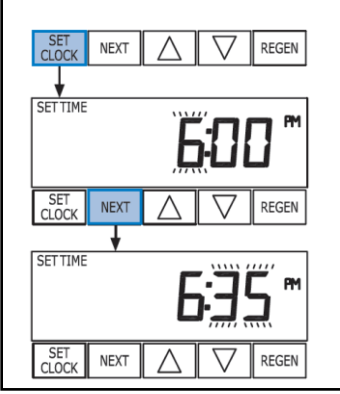

- Press "SET CLOCK" button.
- Hours will flash press up and down buttons to adjust hours to current hour of day. Then press "NEXT" button.
- By pressing up and down buttons adjust minutes. Then press "NEXT" button.
- The time is set and the valve display will return to normal display.

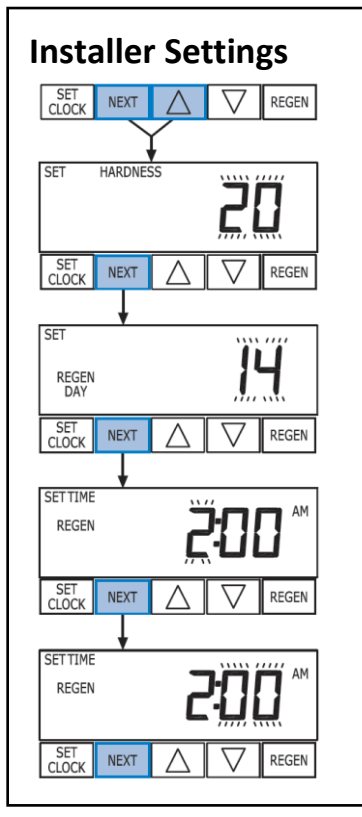

- Press "NEXT" and "UP" arrow button simultaneously.
- Adjust hardness by pressing "UP" and "DOWN" arrow buttons then press "NEXT" button.
- Adjust day override or the number of days between regenerations by using "UP" and "DOWN" arrow buttons.
- Adjust hour of the time of regeneration by using "UP" and "DOWN" buttons. Then press "NEXT" button.
- Adjust minutes of time of regeneration by pressing "UP" and "DOWN" arrow buttons. Press "NEXT" to save and return to normal operation.

# 7) SERVICE INSTRUCTIONS

# 7.1) Front Cover Removal

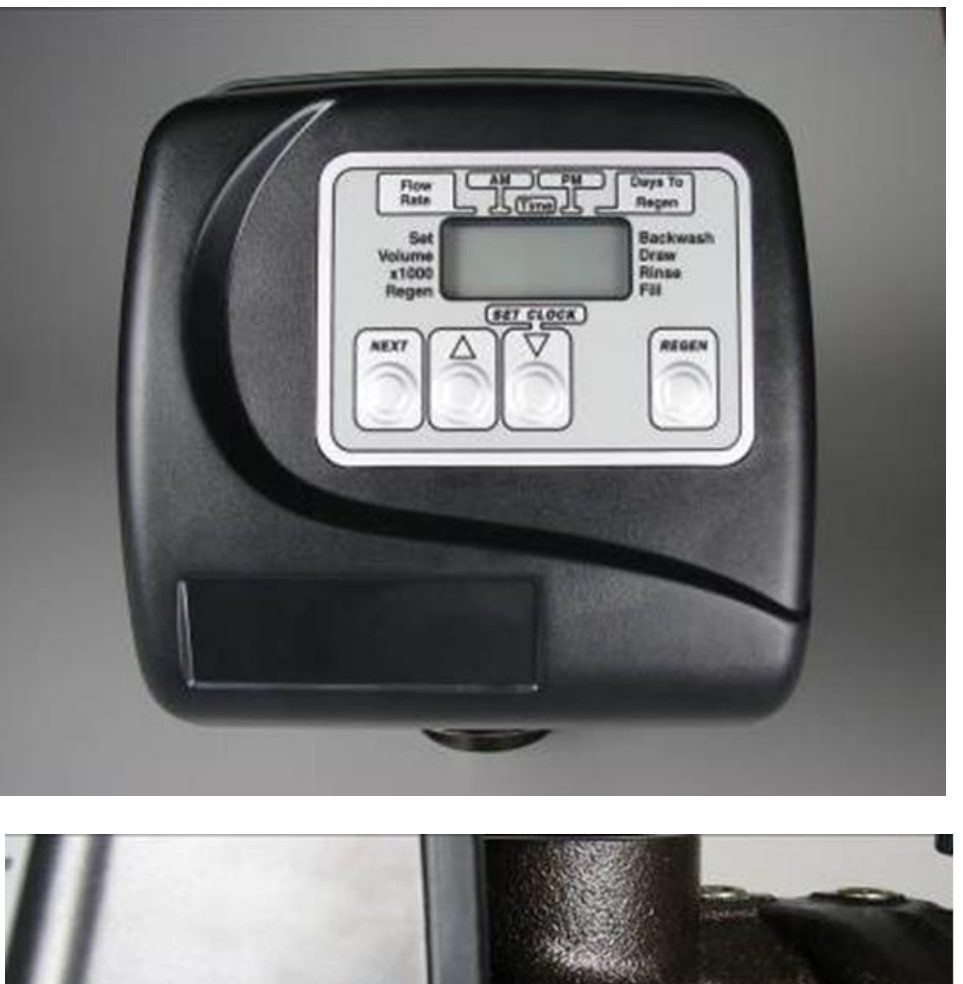

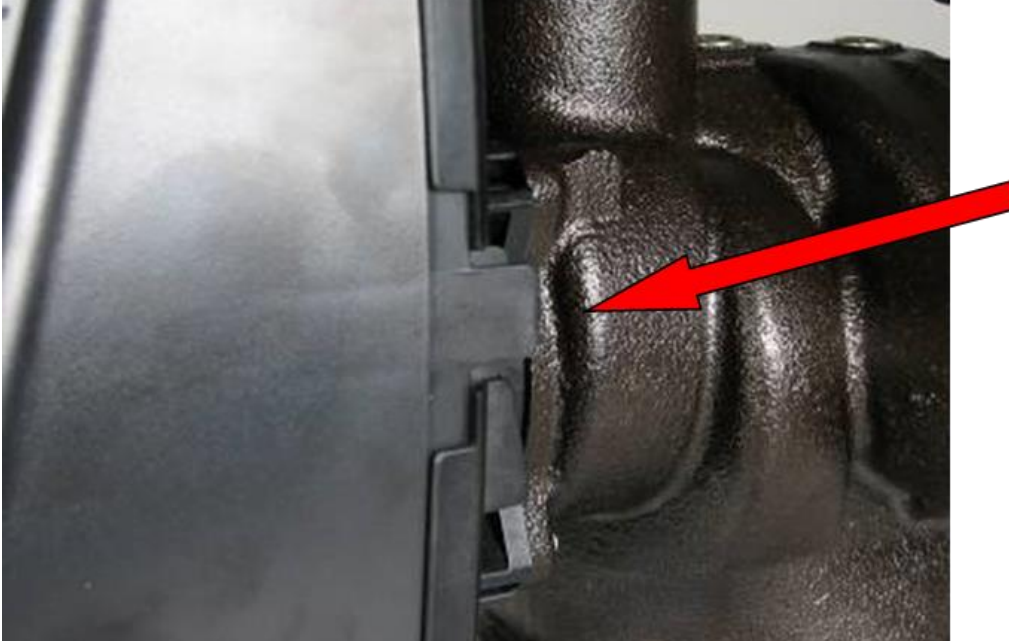

Pull out on each side of the covers locking tabs

# 7.1) PC Board Removal

# Lift up on PC Board locking tab Last to remove PC Board

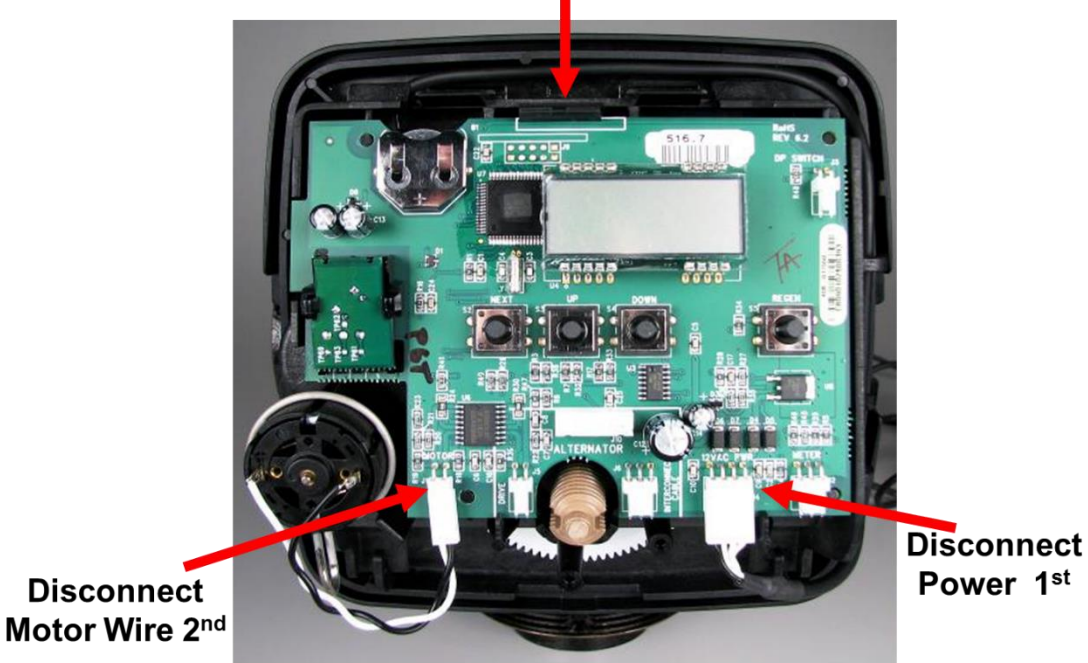

- 1. Lift up the locking tab and then pull out the PC board from top.
- 2. Disconnect the power cable first and then disconnect other cables.

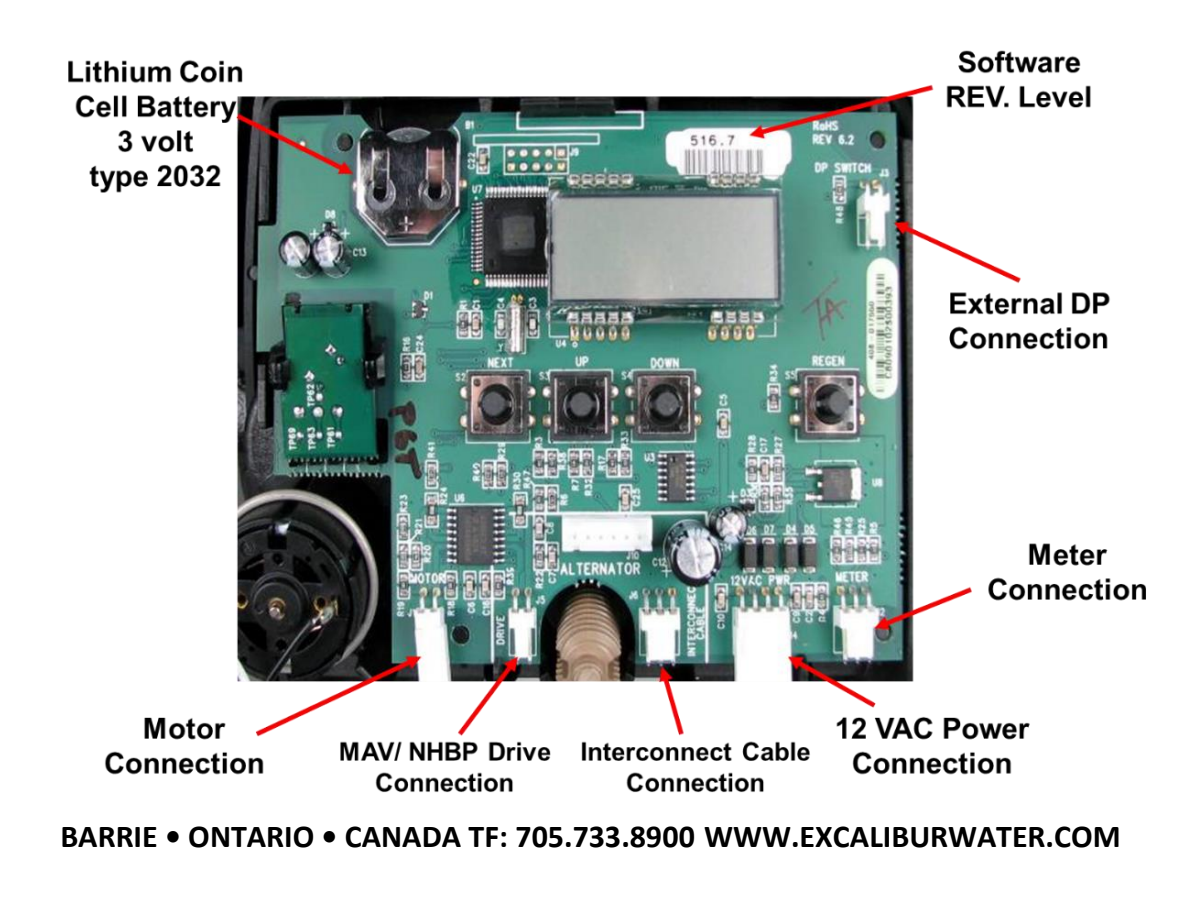

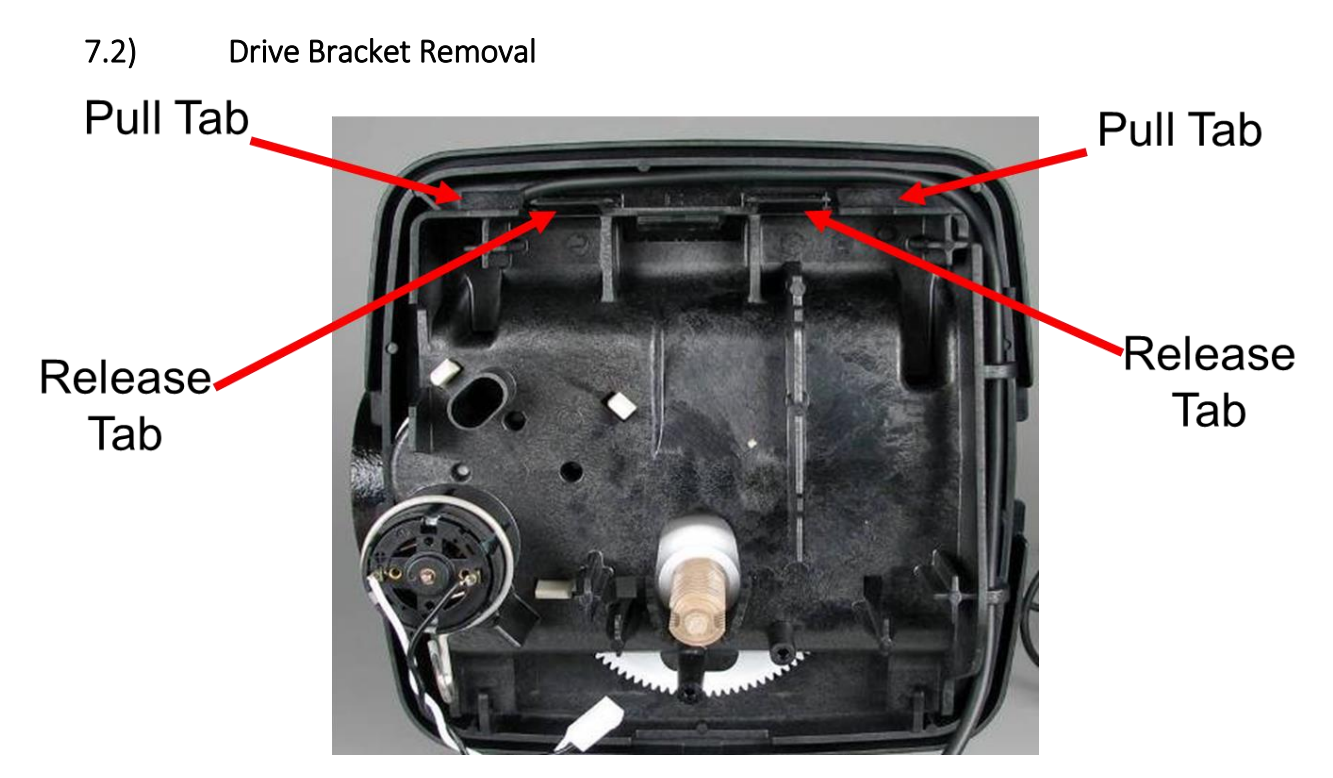

Lift up both release tabs with thumbs and use index fingers to pull out the pull tab

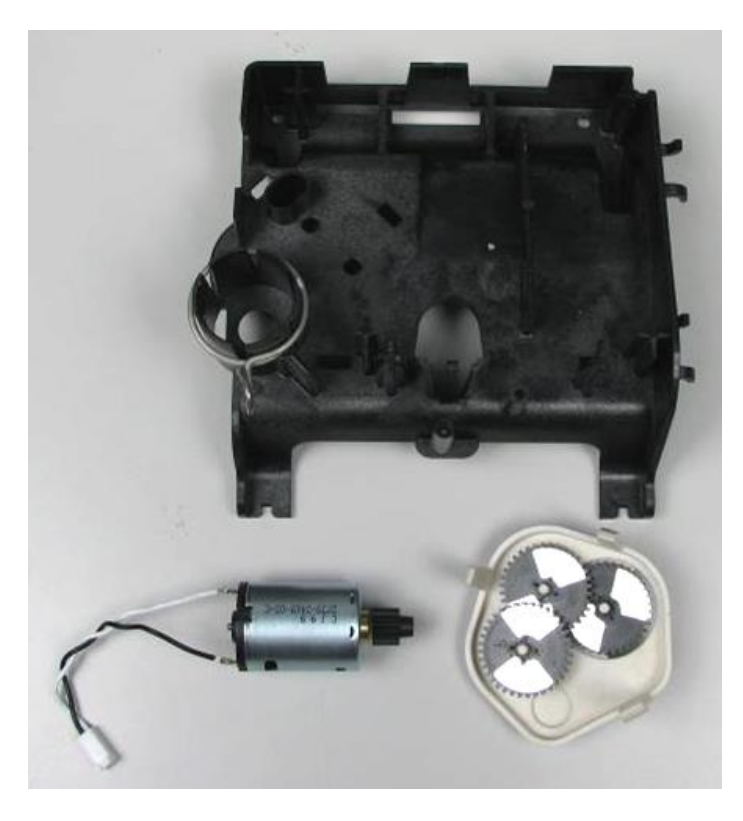

Motor can be removed by pressing the locking spring to the right and then pull the motor out. Gearbox can be removed by pushing the beige colored locking tabs inwards.

# 7.3) Drive Cap Removal

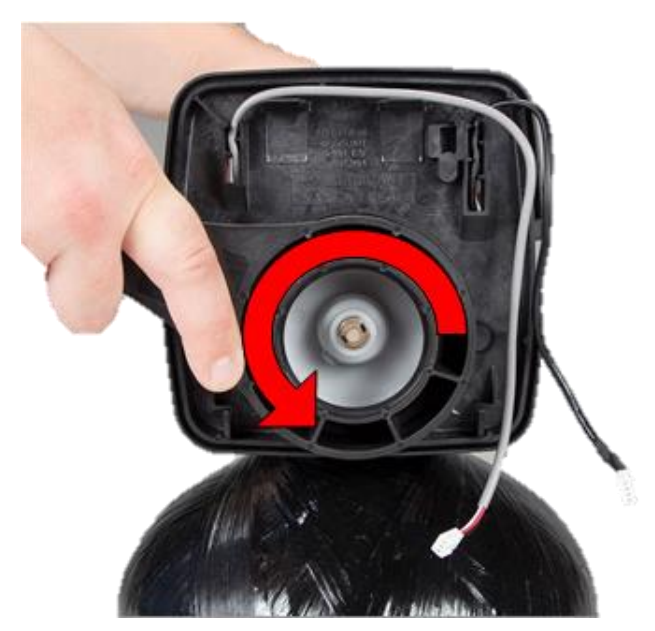

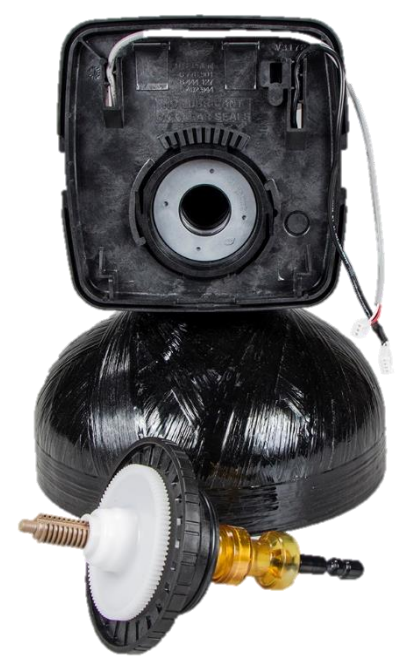

Turn the drive cap counter clockwise with service wrench to loosen the cap.

Pull the drive cap out with the main piston and brine piston

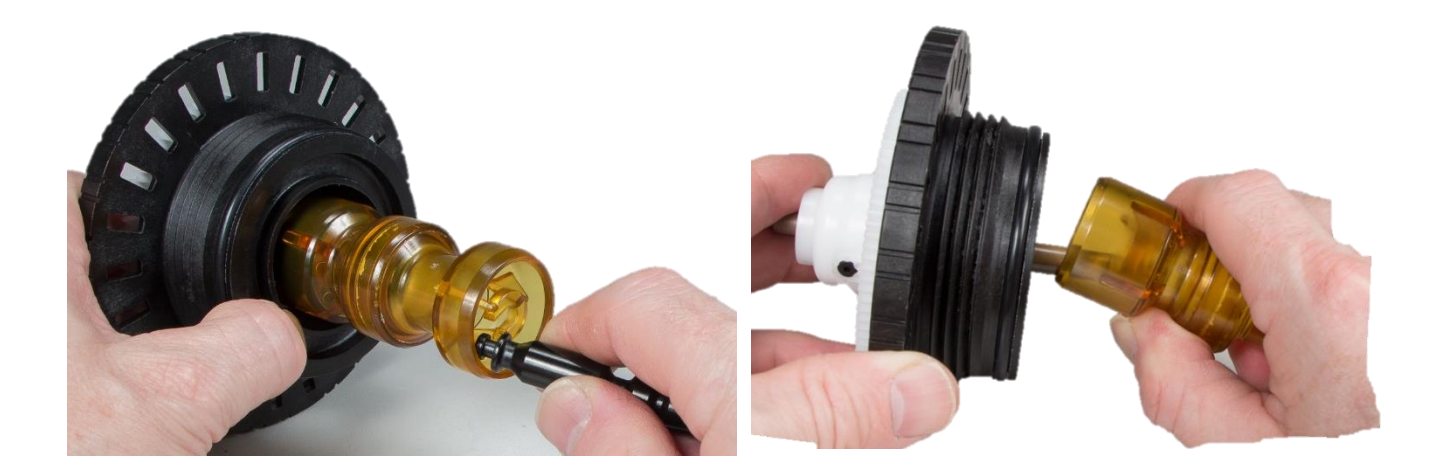

Snap off the brine piston from the main piston's horseshoe connection by putting side pressure towards the cavity

# 7.4) Spacer Stack Removal

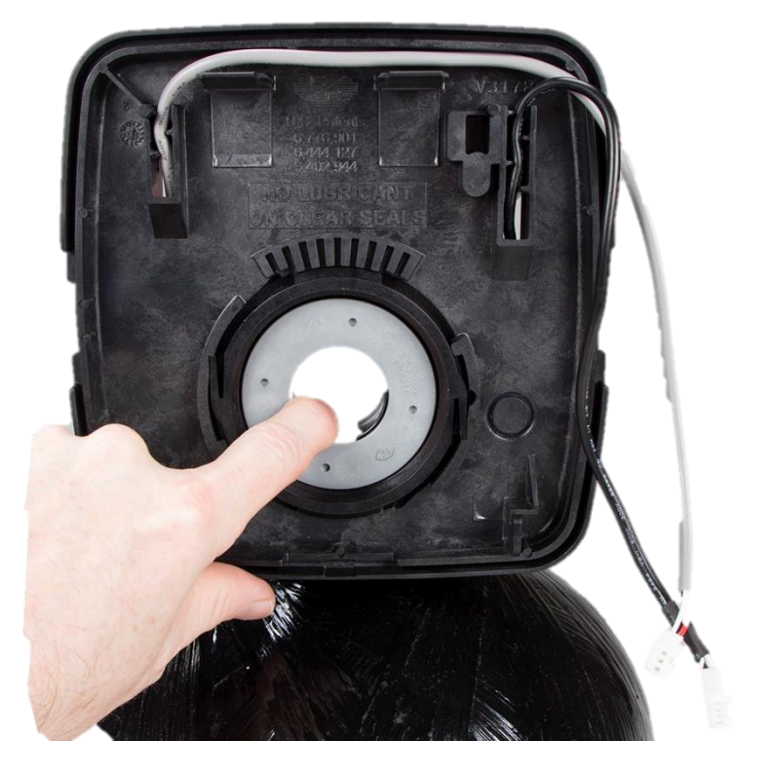

Spacer Stack assembly is removed by simply pulling out

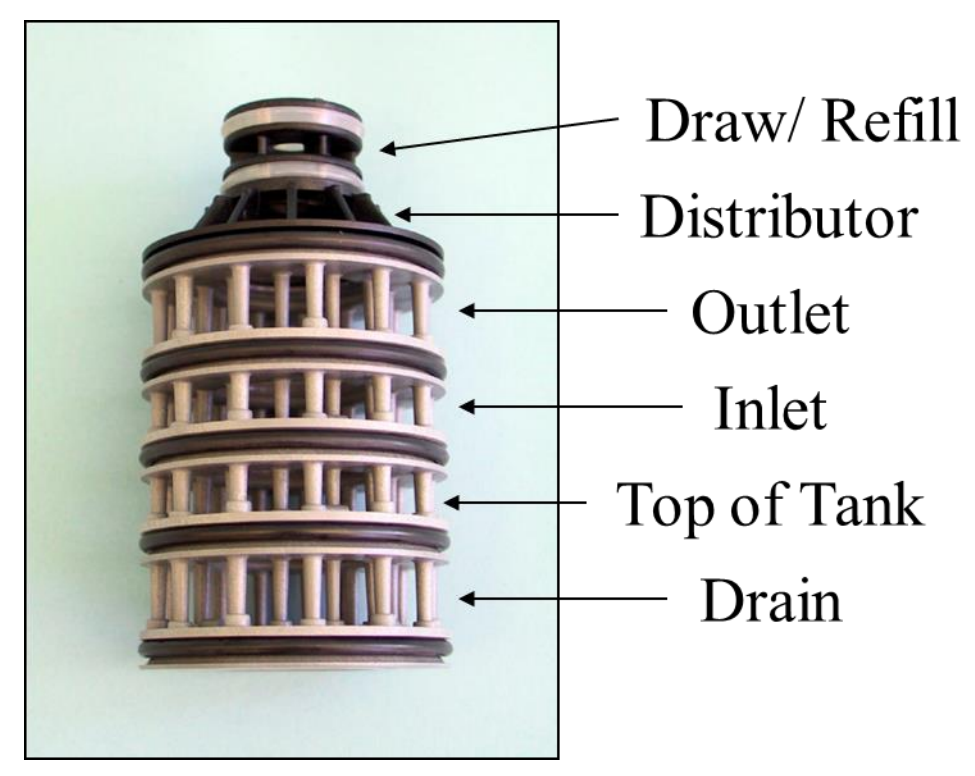

Spacer Stack assembly is a single piece replaceable assembly

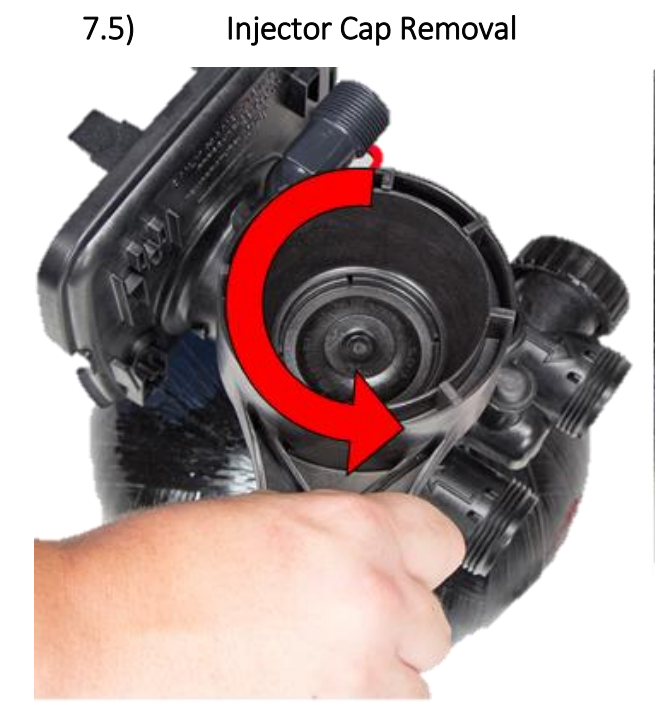

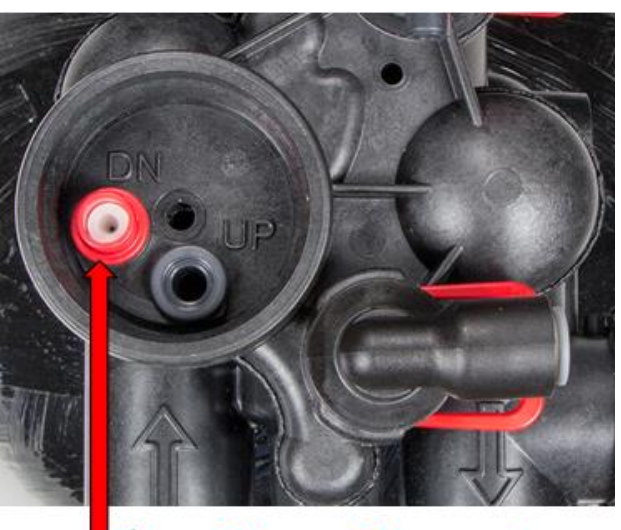

# ✤ Downflow set up

With closed end of WS1 service wrench drive cap can be removed by turning counter clockwise.

Injector must be installed in DN hole and UP hole must be plugged.

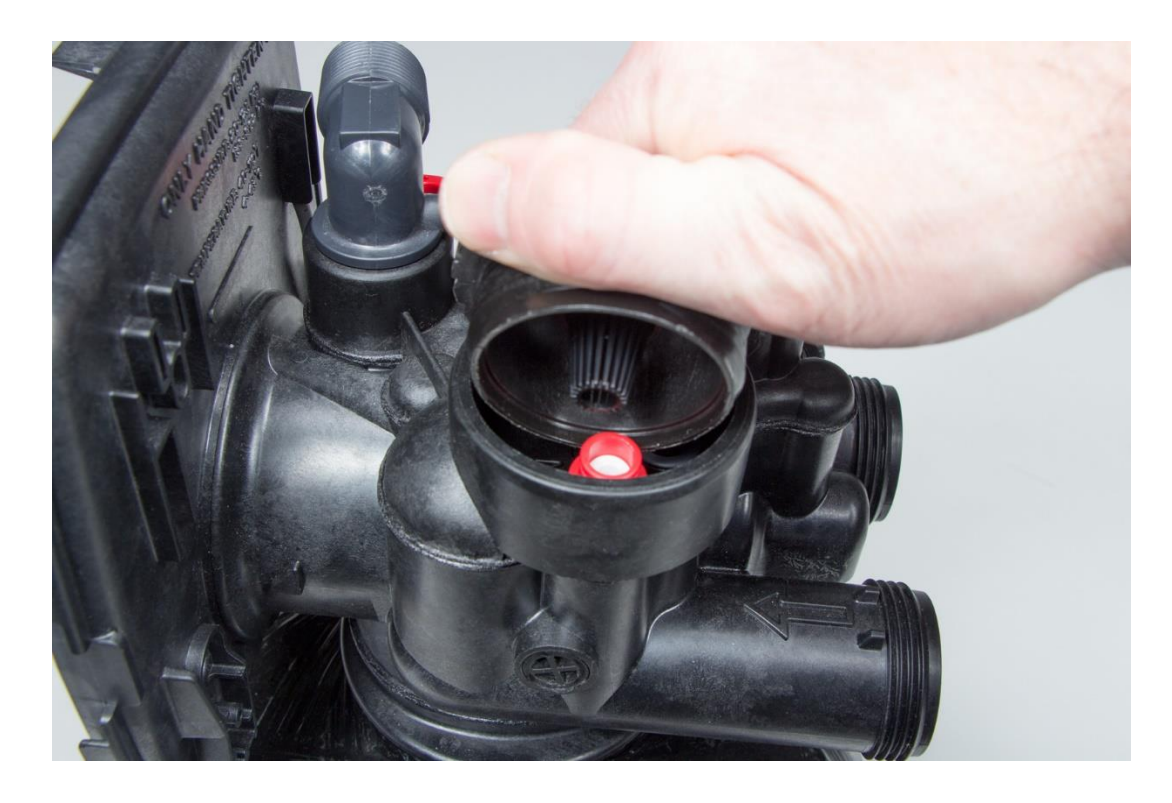

To remove injector use injector cap and scoop the top rim of injector with the bottom of the injector cap

# 8) TROUBLESHOOTING

# 8.1) Possible Error Codes

| Possible Errors |                                                                |  |  |
|-----------------|----------------------------------------------------------------|--|--|
| Code            | Description                                                    |  |  |
| E1              |                                                                |  |  |
| Err-1001        | Control unable to sense motor movement                         |  |  |
| Err-101         |                                                                |  |  |
| E2              |                                                                |  |  |
| Err-1002        | Control Valve motor ran too short                              |  |  |
| Err-102         |                                                                |  |  |
| E3              |                                                                |  |  |
| Err-1003        | Control Valve motor ran too long and unable to find next cycle |  |  |
| Err-103         |                                                                |  |  |
| Err-1004        | Control Value ran too long and timed out                       |  |  |
| Err-104         |                                                                |  |  |
| Err-1006        | MAN//NIHIN/P motor ran too long                                |  |  |
| Err-106         | MAV/NHWB motor ran too long                                    |  |  |
| Err-1007        | MAN//NHW/P motor ran too short and stalled                     |  |  |
| Err-107         | WAV/NHWB motor ran too short and stalled                       |  |  |

# 8.2) Troubleshooting Procedures

| Problem                                                    | Possible Cause                                                                                                    | Solution                                                                                                    |
|------------------------------------------------------------|----------------------------------------------------------------------------------------------------|----------------------------------------------------------------------------------------------------|
|                                                            | a. No power at electric outlet                                                                                                 | a. Repair outlet or use working outlet                                                                                                    |
| 1 No Display on PC Board                                   | <ul> <li>b. Control valve Power Adapter not<br/>plugged into outlet or power cord<br/>end not connected to PC board</li> </ul> | <ul> <li>b. Plug Power Adapter into outlet or connect power cord end to PC Board<br/>connection</li> </ul>                                                 |
|                                                            | c. Improper power supply                                                                                                    | c. Verify proper voltage is being delivered to PC Board                                                                                                    |
|                                                            | d. Defective Power Adapter                                                                                                    | d. Replace Power Adapter                                                                                                    |
|                                                            | e. Defective PC Board                                                                                                    | e. Replace PC Board                                                                                                    |
|                                                            | a. Power Adapter plugged into electric<br>outlet controlled by light switch                                                    | a. Use uninterrupted outlet                                                                                                    |
| 2. PC Board does not display                               | b. Tripped breaker switch and/or tripped<br>GFI                                                                                | b. Reset breaker switch and/ or GFI switch                                                                                                    |
| correct time of day                                        | c. Power outage                                                                                                    | c. Reset time of day. If PC Board has battery back up present the battery may be<br>depleted. See Front Cover and Drive Assembly drawing for instructions. |
|                                                            | d. Defective PC Board                                                                                                    | d. Replace PC Board                                                                                                    |
|                                                            | a. Bypass valve in bypass position                                                                                             | a. Turn bypass handles to place bypass in service position                                                                                                 |
| 3. Display does not indicate that                          | <ul> <li>Meter is not connected to meter<br/>connection on PC Board</li> </ul>                                                 | b. Connect meter to three pin connection labeled METER on PC Board                                                                                         |
| water is flowing. Refer to user                            | c. Restricted/ stalled meter turbine                                                                                           | c. Remove meter and check for rotation or foreign material                                                                                                 |
| indicates water is flowing                                 | d. Meter wire not installed securely into three pin connector                                                                  | d. Verify meter cable wires are installed securely into three pin connector labeled METER                                                                  |
|                                                            | e. Defective meter                                                                                                    | e. Replace meter                                                                                                    |
|                                                            | f. Defective PC Board                                                                                                    | f. Replace PC Board                                                                                                    |
|                                                            | a. Power outage                                                                                                    | a. Reset time of day. If PC Board has battery back up present the battery may be<br>depleted. See Front Cover and Drive Assembly drawing for instructions. |
|                                                            | b. Time of day not set correctly                                                                                               | b. Reset to correct time of day                                                                                                    |
| 4. Control valve regenerates at                            | c. Time of regeneration set incorrectly                                                                                        | c. Reset regeneration time                                                                                                    |
| wrong time of day                                          | ontrol valve set at "on 0" (immediate<br>regeneration)                                                                         | d. Check programming setting and reset to NORMAL (for a delayed regen time)                                                                                |
|                                                            | ontrol valve set at "NORMAL + on 0"<br>(delayed and/ or immediate)                                                             | e. Check programming setting and reset to NORMAL (for a delayed regen time)                                                                                |
| 5. Time of day flashes on and off                          | a. Power outage                                                                                                    | a. Reset time of day. If PC Board has battery back up present the battery may be<br>depleted. See Front Cover and Drive Assembly drawing for instructions. |
| 6. Control valve does not                                  | a. Broken drive gear or drive cap<br>assembly                                                                                  | a. Replace drive gear or drive cap assembly                                                                                                    |
| regenerate when the REGEN<br>button is depressed and held. | b. Broken Piston Rod                                                                                                    | b. Replace piston rod                                                                                                    |
|                                                            | c. Defective PC Board                                                                                                    | c. Defective PC Board                                                                                                    |
|                                                            | a. Bypass valve in bypass position                                                                                             | a. Turn bypass handles to place bypass in service position                                                                                                 |
|                                                            | <ul> <li>Meter is not connected to meter<br/>connection on PC Board</li> </ul>                                                 | b. Connect meter to three pin connection labeled METER on PC Board                                                                                         |
| 7. Control valve does not                                  | c. Restricted/ stalled meter turbine                                                                                           | c. Remove meter and check for rotation or foreign material                                                                                                 |
| regenerate automatically but <b>does</b>                   | d. Incorrect programming                                                                                                    | d. Check for programming error                                                                                                    |
| is depressed and held.                                     | e. Meter wire not installed securely into three pin connector                                                                  | e. Verify meter cable wires are installed securely into three pin connector labeled METER                                                                  |
|                                                            | f. Defective meter                                                                                                    | f. Replace meter                                                                                                    |
|                                                            | g. Defective PC Board                                                                                                    | g. Replace PC Board                                                                                                    |

| Problem                                       | Possible Cause                                                    | Solution                                                                                                    |
|-----------------------------------------------|-------------------------------------------------------------------|----------------------------------------------------------------------------------------------------|
|                                               | a. Bypass valve is open or faulty                                 | a. Fully close bypass valve or replace                                                                            |
|                                               | b. Media is exhausted due to high water usage                     | b. Check program settings or diagnostics for abnormal water usage                                                 |
|                                               | c. Meter not registering                                          | c. Remove meter and check for rotation or foreign material                                                        |
|                                               | d. Water quality fluctuation                                      | d. Test water and adjust program values accordingly                                                               |
| 8. Hard or untreated water is                 | e. No regenerant or low level of<br>regenerant in regenerant tank | e. Add proper regenerant to tank                                                                                  |
| being delivered                               | f. Control fails to draw in regenerant                            | f. Refer to Trouble Shooting Guide number 12                                                                      |
|                                               | g. Insufficient regenerant level in<br>regenerant tank            | g. Check refill setting in programming. Check refill flow control for restrictions or debris and clean or replace |
|                                               | h. Damaged seal/stack assembly                                    | h. Replace seal/stack assembly                                                                                    |
|                                               | i. Control valve body type and piston<br>type mix matched         | i. Verify proper control valve body type and piston type match                                                    |
|                                               | j. Fouled media bed                                               | j. Replace media bed                                                                                              |
|                                               | a. Improper refill setting                                        | a. Check refill setting                                                                                           |
| 9. Control valve uses too much                | b. Improper program settings                                      | b. Check program setting to make sure they are specific to the water quality<br>and application needs             |
| regenerant                                    | c. Control valve regenerates frequently                           | c. Check for leaking fixtures that may be exhausting capacity or system is undersized                             |
| 10. Residual regenerant being                 | a. Low water pressure                                             | a. Check incoming water pressure – water pressure must remain at<br>minimum of 25 psi                             |
| delivered to service                          | b. Incorrect injector size                                        | b. Replace injector with correct size for the application                                                         |
|                                               | c. Restricted drain line                                          | c. Check drain line for restrictions or debris and clean                                                          |
|                                               | a. Improper program settings                                      | a. Check refill setting                                                                                           |
|                                               | b. Plugged injector                                               | b. Remove injector and clean or replace                                                                           |
| 11. Excessive water in regenerant             | c. Drive cap assembly not tightened in properly                   | c. Re-tighten the drive cap assembly                                                                              |
| tank                                          | d. Damaged seal/ stack assembly                                   | d. Replace seal/ stack                                                                                            |
|                                               | e. Restricted or kinked drain line                                | e. Check drain line for restrictions or debris and or un-kink drain line                                          |
|                                               | f. Plugged backwash flow controller                               | t. Remove backwash flow controller and clean or replace                                                           |
|                                               | g. Missing refill flow controller                                 | g. Replace refill flow controller                                                                                 |
|                                               | a. Injector is plugged                                            | a. Remove injector and clean or replace                                                                           |
|                                               | b. Faulty regenerant piston                                       | b. Replace regenerant piston                                                                                      |
|                                               | c. Regenerant line connection leak                                | c. Inspect regenerant line for air leak                                                                           |
| 12. Control valve fails to draw in regenerant | d. Drain line restriction or debris cause<br>excess back pressure | d. Inspect drain line and clean to correct restriction                                                            |
|                                               | e. Drain line too long or too high                                | e. Shorten length and or height                                                                                   |
|                                               | f. Low water pressure                                             | f. Check incoming water pressure – water pressure must remain at<br>minimum of 25 psi                             |
|                                               | a. Power outage during regeneration                               | a. Upon power being restored control will finish the remaining regeneration time. Reset time of day.              |
|                                               | b. Damaged seal/ stack assembly                                   | b. Replace seal/ stack assembly                                                                                   |
| 13. Water running to drain                    | c. Piston assembly failure                                        | c. Replace piston assembly                                                                                        |
|                                               | d. Drive cap assembly not tightened in<br>properly                | d. Re-tighten the drive cap assembly                                                                              |

| Problem                                                                                                    | Possible                                                                                                    | Solution                                                                                                    |
|----------------------------------------------------------------------------------------------------|----------------------------------------------------------------------------------------------------|----------------------------------------------------------------------------------------------------|
| 14. E1, Err – 1001, Err – 101 =                                                                                          | a. Motor not inserted full to<br>engage pinion, motor wires<br>broken or disconnected                                  | a. Disconnect power, make sure motor is fully engaged, check for<br>broken wires, make sure two pin connector on motor is connected to<br>the two pin connection on the PC Board labeled MOTOR. Press NEXT<br>and REGEN buttons for 3 seconds to resynchronize software with<br>piston position or disconnect power supply from PC Board for 5<br>seconds and then reconnect. |
| movement                                                                                                    | b. PC Board not properly snapped into drive bracket                                                                    | b. Properly snap PC Board into drive bracket and then Press NEXT and<br>REGEN buttons for 3 seconds to resynchronize software with piston<br>position or disconnect power supply from PC Board for 5 seconds and<br>then reconnect.                                                                                                    |
|                                                                                                    | c. Missing reduction gears                                                                                             | c. Replace missing gears                                                                                                    |
|                                                                                                    | a. Foreign material is lodged in<br>control valve                                                                      | a. Open up control valve and pull out piston assembly and seal/ stack<br>assembly for inspection. Press NEXT and REGEN buttons for 3 seconds<br>to resynchronize software with piston position or disconnect power<br>supply from PC Board for 5 seconds and then reconnect.                                                                                                  |
| 15. E2, Err – 1002, Err – 102 =<br>Control valve motor ran too short<br>and was unable to find the next                  | b. Mechanical binding                                                                                                  | b. Check piston and seal/ stack assembly, check reduction gears, check<br>drive bracket and main drive gear interface. Press NEXT and REGEN<br>buttons for 3 seconds to resynchronize software with piston position or<br>disconnect power supply from PC Board for 5 seconds and then<br>reconnect.                                                                          |
| cycle position and stalled                                                                                               | c. Main drive gear too tight                                                                                           | c. Loosen main drive gear. Press NEXT and REGEN buttons for 3<br>seconds to resynchronize software with piston position or disconnect<br>power supply from PC Board for 5 seconds and then reconnect.                                                                                                    |
|                                                                                                    | d. Improper voltage being<br>delivered to PC Board                                                                     | d. Verify that proper voltage is being supplied. Press NEXT and REGEN<br>buttons for 3 seconds to resynchronize software with piston position or<br>disconnect power supply from PC Board for 5 seconds and then<br>reconnect.                                                                                                    |
|                                                                                                    | a. Motor failure during a<br>regeneration                                                                              | a. Check motor connections then Press NEXT and REGEN buttons for 3 seconds to resynchronize software with piston position or disconnect power supply from PC Board for 5 seconds and then reconnect.                                                                                                    |
| 16. E3, Err – 1003, Err – 103 =<br>Control valve motor ran too long<br>and was unable to find the next<br>cycle position | b. Foreign matter built up on<br>piston and stack assemblies<br>creating friction and drag enough<br>to time out motor | b. Replace piston and stack assemblies. Press NEXT and REGEN buttons<br>for 3 seconds to resynchronize software with piston position or<br>disconnect power supply from PC Board for 5 seconds and then<br>reconnect.                                                                                                    |
|                                                                                                    | c. Drive bracket not snapped in<br>properly and out enough that<br>reduction gears and drive gear do<br>not interface  | c. Snap drive bracket in properly then Press NEXT and REGEN buttons<br>for 3 seconds to resynchronize software with piston position or<br>disconnect power supply from PC Board for 5 seconds and then<br>reconnect.                                                                                                    |
| 17. Err – 1004, Err – 104 = Control<br>valve motor ran too long and timed<br>out trying to reach home position           | a. Drive bracket not snapped in<br>properly and out enough that<br>reduction gears and drive gear do<br>not interface  | a. Snap drive bracket in properly then Press NEXT and REGEN buttons<br>for 3 seconds to resynchronize software with piston posi- tion or<br>disconnect power supply from PC Board for 5 seconds and then<br>reconnect.                                                                                                    |

| Problem                                                                                                    | Possible Cause                                                                                                    | Solution                                                                                                    |
|----------------------------------------------------------------------------------------------------|----------------------------------------------------------------------------------------------------|----------------------------------------------------------------------------------------------------|
|                                                                                                    | a. Control valve programmed for ALT A or b, nHbP,<br>SEPS, or AUX MAV without having a MAV or NHBP<br>valve attached to operate that function | a. Press NEXT and REGEN buttons for 3 seconds to<br>resynchronize software with piston position or<br>disconnect power supply from PC Board for 5<br>seconds and then reconnect. Then re-program valve<br>to proper setting.                                                   |
| <ul> <li>18. Err - 1006, Err - 106,</li> <li>Err - 116 = MAV/SEPS/ NHBP/ AUX MAV valve motor ran too long and unable to find the proper park position</li> </ul> | b. MAV/ NHBP motor wire not connected to PC<br>Board                                                                                          | b. Connect MAV/ NHBP motor to PC Board two pin<br>connection labeled DRIVE. Press NEXT and REGEN<br>buttons for 3 seconds to resynchronize software with<br>piston position or disconnect power supply from PC<br>Board for 5 seconds and then reconnect.                      |
| Separate Source = SEPS<br>No Hard Water Bypass = NHBP                                                                                                    | c. MAV/ NHBP motor not fully engaged with reduction gears                                                                                     | c. Properly insert motor into casing, do not force into<br>casing Press NEXT and REGEN buttons for 3 seconds<br>to resynchronize software with piston position or<br>disconnect power supply from PC Board for 5<br>seconds and then reconnect.                                |
|                                                                                                    | d. Foreign matter built up on piston and stack<br>assemblies creating friction and drag enough to<br>time out motor                           | d. Replace piston and stack assemblies. Press NEXT<br>and REGEN buttons for 3 seconds to resynchronize<br>software with piston position or disconnect power<br>supply from PC Board for 5 seconds and then<br>reconnect.                                                       |
| 19. Err – 1007, Err – 107,<br>Err - 117 = MAV/ SEPS/ NHBP motor ran too<br>short (stalled) while looking for proper park<br>position                             | a. Foreign material is lodged in MAV/ NHBP valve                                                                                              | a. Open up MAV/ NHBP valve and check piston and<br>seal/ stack assembly for foreign material. Press NEXT<br>and REGEN buttons for 3 seconds to resynchronize<br>software with piston position or disconnect power<br>supply from PC Board for 5 seconds and then<br>reconnect. |
| Motorized Alternating Valve = MAV                                                                                                    | b. Mechanical binding                                                                                                    | b. Check piston and seal/ stack assembly, check reduction gears, drive gear interface, and check MAV/                                                                                                    |
| Separate Source = SEPS                                                                                                    |                                                                                                    | NHBP black drive pinion on motor for being jammed                                                                                                    |
| No Hard Water Bypass = NHBP                                                                                                    |                                                                                                    | seconds to resynchronize software with piston<br>position or disconnect power supply from PC Board<br>for 5 seconds and then reconnect.                                                                                                    |

# 9) 5 YEAR WARRANTY

### **Commercial Duplex Alternating Water Softener**

Thank you for your purchase of our COMMERCIAL DUPLEX ALTERNATING WATER SOFTENER. For proof of purchase, please retain your Invoice/Sales Order Copy.

#### Warranty ~ Offered

Excalibur Water Systems warranties its products to be free from defect in materials and workmanship to the original owner from the date on the proof of purchase as described below.

#### Warranty ~ Working Procedures

If during the suitable warranty period, a part is defective, then Excalibur Water Systems will repair or replace that part at no charge to the original owner, with the exception of charges for nominal shipping, service and/or installation.

#### Warranty ~ Coverage Outlined

Excalibur Water Systems guarantees, to the original owner, a period of 5 years, the CONTROL BODY to be free of defects in materials and workmanship and to perform its proper functions. To the original owner, a period of 5 years, the ELECTRONIC CONTROL VALVES as well as all parts to be free of defects in materials and workmanship and to perform their normal functions. To the original owner, the SALT TANK and the MINERAL TANKS will not rust, corrode, leak, burst or in any other form fail to perform their proper functions for a period of 10 YEARS.

#### Warranty ~ Service

In the event you require service, Excalibur Water Systems Dealer will provide all necessary service and installation for your Duplex Commercial Water Softener. To obtain warranty service within 30 days of discovery of the defect, notification must be given to Excalibur Water Systems.

#### **General Provisions**

The above warranties are effective provided the WATER SOFTENER is operated at water pressures not exceeding 125psi and at water temperatures not exceeding 120°F; also provided that the water softener is not subject to abuse, misuse, alteration, neglect, freezing, accident or negligence; and provided further that the water softener is not damaged as the result of any unusual force of nature such as, but not limited to flood, hurricane, tornado or earthquake. Excalibur Water Systems is excused if failure to perform its warranty obligations is the result of strikes, government regulation, materials shortages or other circumstances beyond its control.

THERE ARE NO WARRANTIES ON THE WATER SOFTENER BEYOND THOSE SPECIFICALLY DESCRIBED ABOVE. ALL IMPLIED WARRANTIES, INCLUDING ANY IMPLIED WARRANTY OF MERCHANTABILITY OR OF FITNESS FOR A PARTICULAR PURPOSE, ARE DISCLAIMED TO THE EXTENT THEY MIGHT EXTEND BEYOND THE ABOVE PERIODS. THE SOLE OBLIGATION OF EXCALIBUR WATER SYSTEMS UNDER THESE WARRANTIES IS TO REPLACE OR REPAIR THE COMPONENT OR PART PROVES TO BE DFEFECTIVE WITHIN THE SPECIFIED TIME PERIOD AND EXCALIBUR WATER SYSTEMS IS NOT LIABLE FOR CONSEQUENTIAL OR INDIDENTAL DAMAGES. NO DEALER, AGENT, REPRESENTATIVE OR OTHER PERSON IS AUTHORIZED TO EXTEND OR EXPAND THE WARRANTIES EXPRESSED ABOVE.

Certain provinces or states do not allow limitations on how long an implied warranty lasts or exclusions or limitations of incidental or consequential damage, therefore limitations and exclusions in this warranty may not apply to you. This warranty extends you specific legal rights as you may have other rights which vary from province to province or state to state.

Excalibur Water Systems is a manufacturer of water treatment products.

142 Commerce Park Drive

Barrie, Ontario Canada

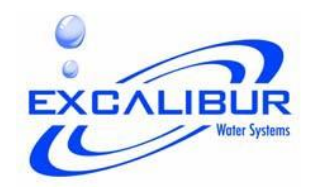